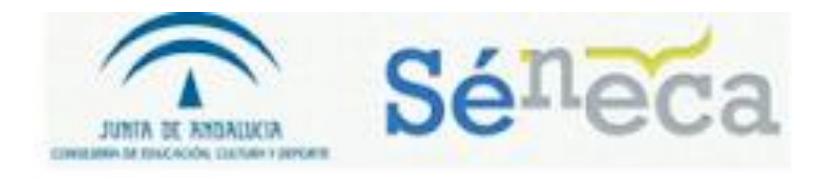

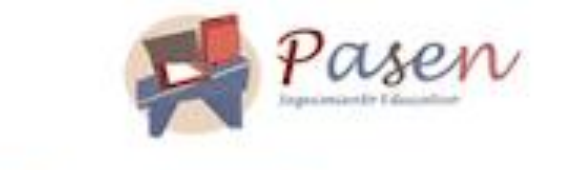

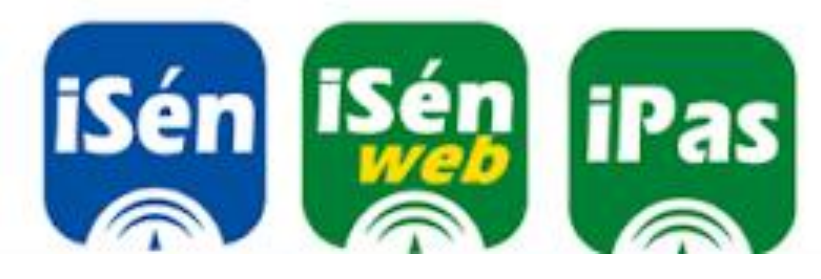

# Séneca. Módulo de evaluación por competencias.

I.E.S. La Laguna.

## Contenido

| 1 Introducción                                                                   | 2  |
|----------------------------------------------------------------------------------|----|
| 2 Perfil del personal docente. ¿Quién hace qué en el módulo?                     | 2  |
| 3 ¿Qué aparece en el nuevo módulo?                                               | 3  |
| 4 Configurando (I)Activación del sistema por la Dirección.                       | 3  |
| 5 El módulo de programaciones didácticas. (No se asuste aun)                     | 4  |
| 5.1 Objetivos (y Bloques de contenidos y, ¿cómo no?, estandartes)                | 5  |
| 5.2 Criterios de evaluación (ahora sí puede ir asustándose)                      | 7  |
| 5.4 La pantalla de relaciones curriculares, que no va a hacer falta en principio | 13 |
| 6¿Cuándo llegamos? Por fin hablamos de poner notas                               | 13 |
| 6.1 Calificar                                                                    | 13 |
| 6.2 La nota final de un trimestre (o del curso).                                 | 17 |
| 7 Competencias en el módulo de evaluación.                                       | 18 |
| 8Programaciones didácticas en Séneca                                             | 23 |

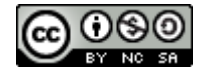

# Módulo de evaluación en competencias en Séneca.

## 1.- Introducción.

El objeto de este documento es presentar de forma resumida el funcionamiento y manejo del módulo de evaluación por competencias que este año se ha incluido en Séneca. En lugar de profundizar como se hace en el manual oficial se trata de ir a los aspectos básicos, lo que tendremos que hacer en nuestra tarea normal como evaluadores.

Se basa en la sesión formativa que tuvo lugar en el IES La Laguna el día 21 de mayo de 2018.

## 2.- Perfil del personal docente. ¿Quién hace qué en el módulo?.

En el módulo de evaluación se distinguen dos perfiles compatibles de profesor:

- a) El <mark>evaluador</mark>: Puede evaluar alumnos en el nuevo módulo.
- b) El coordinador: Puede configurar y modificar propiedades en el módulo. Por ejemplo, puede eliminar un criterio de evaluación o asignarle un porcentaje en la calificación total, cosa que no puede hacer el evaluador.
- c) El elaborador: Tiene las mismas atribuciones que el coordinador, pero sólo puede modificar programaciones didácticas de las materias que tenga autorizadas por el Equipo Directivo. También puede crear y administrar UDIs.

Normalmente estos perfiles se asignan al principio de curso, y lo hace alguien del Equipo Directivo. Parece lógico que todo profesor sea evaluador y además algunos sean coordinadores al mismo tiempo. Los coordinadores podrían ser, por ejemplo, los Jefes de Departamento, quienes se encargarían de configurar en Séneca la ponderación de los criterios de evaluación decidida por el Departamento .

En la figura 1 puede ver una lista con varios profesores. Todos ellos evaluadores. Y hay uno que tiene perfiles de coordinador y evaluador al mismo tiempo.

| 1 Registros: 1-50 de 51, páginas: 1, 2 |               |                                         |                              |               |              |           |             |
|----------------------------------------|---------------|-----------------------------------------|------------------------------|---------------|--------------|-----------|-------------|
| Empleado/a                             | DNI/Pasaporte | Puesto                                  | Fecha de toma<br>de posesión | Fecha de cese | Usuario IdEA | Evaluador | Coordinador |
| Aguilera                               |               | Contr. Lab. Religión (Sec-Ere) 13 Horas |                              |               |              |           |             |
| Alarcón                                |               | Educación Física P.E.S.                 |                              |               |              |           |             |
| <u>Álvarez</u>                         |               | Lengua Castellana y Literatura P.E.S.   |                              |               |              |           |             |
| <u>Álvarez</u>                         |               | Geografia e Historia P.E.S.             |                              |               |              |           |             |
| Bohórg                                 |               | Matemáticas P.E.S.                      |                              |               |              |           |             |
| Bullejos                               |               | Física y Química P.E.S.                 |                              |               |              | 4         |             |

Figura 1. Lista de personal con los perfiles en las dos columnas de la derecha.

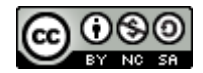

## 3.- ¿Qué aparece en el nuevo módulo?.

| Alumnado                                |                                                                                                    |
|-----------------------------------------|----------------------------------------------------------------------------------------------------|
| ▶ Alumnado                              |                                                                                                    |
| ▶ Admisión                              | El nuevo módulo contiene un gran número de opciones, pero la mayoría están                                                                  |
| Matriculación                           | reservadas a los coordinadores. El menú completo está en la figura 2.                                                                       |
| ▶ Unidades                              | Como puede ver el módulo está en la sección de Alumnado >> Evaluación >>                                                                    |
| ▼ Evaluación                            | Currículo por competencias.                                                                                                    |
| Convocatorias                           | El módulo contiene cuatro opciones:                                                                                                    |
| Calificaciones                          | <ul> <li>Configuración - solo para coordinadores.</li> <li>Progamaciones didácticas - Es el nuevo apartado que sustituye al mapa</li> </ul> |
| ▼ Curriculo por competencias            | de relaciones curriculares, pero tendrá una utilidad similar.                                                                               |
| Configuración                           | documento.                                                                                                    |
| Programaciones didácticas               | • Evaluación del alumnado – El más importante para los evaluadores, pues es el que emplearemos para poner las notas.                        |
| UDI (Unidades didácticas<br>integradas) |                                                                                                    |
| Evaluación del alumnado                 |                                                                                                    |
|                                         |                                                                                                    |

Figura 2. El nuevo módulo de evaluación.

## 4.- Configurando (I)...Activación del sistema por la Dirección.

Al principio del curso la Dirección del Centro activará el módulo en el menú configuración, y esta operación sólo se hace una vez. Pulsando en Configuración vemos esta pantalla:

| Año académico: 2017-2018<br>NOTA: Se permitirá el cambio de selección para la carga del módulo<br>'Currículo por competencias', siempre y cuando no existan calificaciones o<br>se hayan registrado UDI's asociadas a los criterios de evaluación o indicadores. |                       |                                                             |  |  |
|----------------------------------------------------------------------------------------------------|-----------------------|-------------------------------------------------------------|--|--|
| Número total                                                                                                    | de registros: 2       |                                                             |  |  |
| Seleccionar                                                                                                    | Relación de referente | s de evaluación                                             |  |  |
| The second second second second second second second second second second second second second second second se                                                                                                    |                       |                                                             |  |  |
|                                                                                                    | Etapa                 | Referentes de evaluación                                    |  |  |
|                                                                                                    | Etapa<br>Bachillerato | Referentes de evaluación           Evaluación por criterios |  |  |

Marcando las dos casillas indicamos al sistema que evaluaremos con el nuevo módulo.

Observe a la derecha que la evaluación es por criterios, no da otra opción. Tendremos que poner nota a los criterios de evaluación.

El sistema puede activarse para ESO y Bachillerato de forma separada. En la figura 3 ambas aparecen inactivas.

Figura 3. Pantalla de activación. Se activa al principio de cada curso escolar.

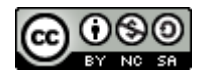

## 5.- El módulo de programaciones didácticas. (No se asuste aun)

Se trata de un módulo nuevo dentro de este programa. Al acceder a él, lo primero que nos ofrecerá es optar entre ESO y Bachillerato, después tendremos que elegir el nivel:

Elegida la etapa, nos salen las diferentes materias, permita que elija la mía, dada mi torpeza mejor trabajar con lo que me resulta familiar:

En Física y Química de 3º de ESO tenemos que elegir entre las opciones "Aspectos generales" y "Elementos y desarrollos curriculares".

| PROGRAMACIONES DIDÁCTICAS                        |
|--------------------------------------------------|
|                                                  |
| Año académico: 2018-2019 🔻                       |
| Etapa: 🔹 🔹                                       |
| Educación Secundaria Obligatoria<br>Bachillerato |
|                                                  |
| Año académico: 2018-2019 🔻                       |
| Etapa: Educación Secundaria Obligatoria 🔹        |
| Número total de registros: 28                    |
| Área/Materia                                     |
| Biologia y Geologia                              |

#### Figura 4. Elección de etapa y materia

| Fisica y Quimi       | ca 🔒                                               |
|----------------------|----------------------------------------------------|
|                      | Aspectos generales                                 |
| <u>Geografía e F</u> | Elementos y desarrollos curriculares               |
| Iniciación a la      | Actualizaciones                                    |
| Empresarial (1       | <sup>2</sup> .2 <sup>2</sup> v 3 <sup>2</sup> ESO) |

Figura 5: materia.

## En el primer caso accedemos a la siguiente pantalla:

|                                          |                                                                                  | PROGRAMACION DIDÁCT                                                                                                    | ICA: ASPECTOS GENERALES                                                                                                    | 5                                                                                        |
|------------------------------------------|----------------------------------------------------------------------------------|----------------------------------------------------------------------------------------------------|----------------------------------------------------------------------------------------------------|------------------------------------------------------------------------------------------|
| ño desde                                 | e: 2018-2019 🔻                                                                   |                                                                                                    | Etapa:                                                                                                    | Educación Secundaria Obligato                                                            |
| Nateria:                                 | Física y Química                                                                 |                                                                                                    | •                                                                                                    |                                                                                          |
| ste es el p<br>lota: El te<br>os centros | primer acceso que se<br>exto que aparece deta<br>s docentes podrán el            | e realiza al apartado 'aspectos genera<br>allado en los distintos campos facilita<br>aborar sus programaciones a partir d     | les' de esta programación.<br>el ajuste de la programación a la norm<br>e estas propuestas que son en todo ca                        | nativa en vigor,<br>so editables.                                                        |
| Contextua                                | alización:                                                                       |                                                                                                    |                                                                                                    |                                                                                          |
| De acue<br>estable<br>Andaluc<br>elabora | erdo con lo dispu<br>ece la ordenación<br>iía, «los centros<br>ación de las prog | esto en el articulo 8.2 del D<br>y el currículo de la Educaci<br>docentes establecerán en su<br>ramaciones didácticas de cada | ecreto III/2016, de 14 de juni<br>ón Secundaria Obligatoria en la<br>proyecto educativo los criterio<br>una de las materias y, en su | o, por el que se<br>a Comunidad Autónoma de<br>os generales para la<br>caso, ámbitos que |
| Organizac                                | ción del departament                                                             | .o:                                                                                                    |                                                                                                    |                                                                                          |
| De acue<br>aprueba<br>coordin<br>encomie | erdo con lo dispu<br>a el Reglamento O<br>nación didáctica<br>enden al mismo. E  | esto en el artículo 92.1 del<br>rgánico de los Institutos de<br>estará integrado por todo el<br>l profesorado que imparta ens | Decreto 327/2010, de 13 de ju<br>Educación Secundaria, «cada de<br>profesorado que imparte las en<br>eñanzas asignadas a más de un q | lio por el que se<br>partamento de<br>señanzas que se<br>departamento pertenecerá        |
|                                          |                                                                                  |                                                                                                    |                                                                                                    |                                                                                          |
|                                          |                                                                                  |                                                                                                    |                                                                                                    |                                                                                          |
| ustificaci                               | ión legal:                                                                       |                                                                                                    |                                                                                                    |                                                                                          |

Figura 6: Aspectos generales de la programación.

figuran En la que diferentes apartados que forman parte de una programación didáctica "estándar" (huy, que gracia, aquí vuelven a aparecer cosas de esas estándares). Los recuadros ya vienen con cierto texto, que podemos modificar a nuestro gusto.

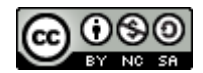

En el caso de la segunda opción aparecen todas las materias de Física y Química de la ESO (incluyendo los ámbitos PMAR) y para cada una de ellas podemos mirar los diferentes elementos del curriculum

- Objetivos.
- Bloques de contenidos.
- Criterios de evaluación.
- Indicadores / Estándares.
- Relaciones curriculares.

| Año académico:    | 2018-2019 🔻         | Etapa: Educación Secundaria Obliga | toria |
|-------------------|---------------------|------------------------------------|-------|
| Área/Materia: Fis | ica y Química       |                                    |       |
|                   | Número tota         | al de registros: 6                 |       |
|                   | Curso               | Área/Materia                       |       |
|                   | <u>2º de E.S.O.</u> | Física y Química                   |       |
|                   | <u>2º de E.S.O.</u> | Física y Química **                |       |
|                   | <u>3º de E.S.C</u>  | Elementos y desarrollo curricular  |       |
|                   | <u>3º de E.S.C</u>  | Objetivos                          |       |
|                   | 4º de E.S.C         | Bloques de contenidos              |       |
|                   | 4º de E.S.C         | Indicadores/Estándares             |       |
|                   |                     | Relaciones curriculares            |       |

Figura 7: Elementos curriculares.

#### 5.1 Objetivos (y Bloques de contenidos y, ¿cómo no?, estandartes)

Las opciones siguientes sirven para que podamos consultar los demás elementos del currículo que incluye la normativa. Por ejemplo, si pedimos **Objetivos** tendremos :

|                     |                   | OBJETIVOS                                                                                                    |  |
|---------------------|-------------------|----------------------------------------------------------------------------------------------------|--|
| Número tota         | l de registros: 9 | Año académico: 2018-2019 ▼ •<br>Curso: 3º de E.S.O.<br>Materia: Física y Química                                                                                                    |  |
| Curso               | Materia           | Denominación                                                                                                    |  |
| <u>3º de E.S.O.</u> | Física y Química  | <ol> <li>Comprender y utilizar las estrategias y los conceptos básicos de la Física y de la Química para interpretar los fenómenos<br/>naturales, así como para analizar y valorar sus repercusiones en el desarrollo científico y tecnológico.</li> </ol>                                                                                                    |  |
| <u>3º de E.S.O.</u> | Fisica y Química  | 2. Aplicar, en la resolución de problemas, estrategias coherentes con los procedimientos de las ciencias, tales como el análisis de los problemas planteados, la formulación de hipótesis, la elaboración de estrategias de resolución y de diseño experimentales, el análisis de resultados, la consideración de aplicaciones y repercusiones del estudio realizado. |  |
| <u>3º de E.S.O.</u> | Física y Química  | 3. Comprender y expresar mensajes con contenido científico utilizando el lenguaje oral y escrito con propiedad, interpretar<br>diagramas, gráficas, tablas y expresiones matemáticas elementales, así como comunicar argumentaciones y explicaciones en<br>el ámbito de la ciencia.                                                                                   |  |
| <u>3º de E.S.O.</u> | Física y Química  | 4.<br>Obtener información sobre temas científicos, utilizando distintas fuentes, y emplearla, valorando su contenido, para<br>fundamentar y orientar trabajos sobre temas científicos.                                                                                                    |  |
| <u>3º de E.S.O.</u> | Física y Química  | 5. Desarrollar actitudes criticas fundamentadas en el conocimiento científico para analizar, individualmente o en grupo,<br>cuestiones relacionadas con las ciencias y la tecnología.                                                                                                    |  |
| <u>3º de E.S.O.</u> | Física y Química  | 6. Desarrollar actitudes y hábitos saludables que permitan hacer frente a problemas de la sociedad actual en aspectos relacionados<br>con el uso y consumo de nuevos productos.                                                                                                    |  |
| <u>3º de E.S.O.</u> | Física y Química  | 7. Comprender la importancia que el conocimiento en ciencias tiene para poder participar en la toma de decisiones tanto<br>en problemas locales como globales.                                                                                                    |  |
| <u>3º de E.S.O.</u> | Física y Química  | 8. Conocer y valorar las interacciones de la ciencia y la tecnología con la sociedad y el medio ambiente, para asi avanzar<br>hacia un futuro sostenible.                                                                                                    |  |
| <u>3º de E.S.O.</u> | Fisica y Quimica  | 9. Reconocer el carácter evolutivo y creativo de la Física y de la Química y sus aportaciones a lo largo de la historia.                                                                                                    |  |

Figura 8. Objetivos de la materia Física y Química de 3º de ESO.

En esta pantalla vemos los objetivos de la materia, pero no podemos modificarlos ni añadir, es una pantalla informativa. Al fin y al cabo, los objetivos están definidos en la legislación. En 3º de ESO, por ejemplo son nueve.

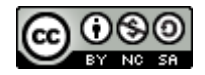

Exactamente igual si pedimos los Bloques de Contenido:

| BLOQUES DE CONTENIDO      |                                                                                                    |                                                                                                    |                                                                                                    |   |
|---------------------------|----------------------------------------------------------------------------------------------------|----------------------------------------------------------------------------------------------------|----------------------------------------------------------------------------------------------------|---|
|                           |                                                                                                    |                                                                                                    |                                                                                                    |   |
| _                         |                                                                                                    |                                                                                                    |                                                                                                    |   |
| Año académico: 20         | 18-2019 🔻 •                                                                                                    |                                                                                                    |                                                                                                    |   |
| Curran 20 do E S O        |                                                                                                    |                                                                                                    |                                                                                                    |   |
| Curso: 3º de E.S.O.       |                                                                                                    |                                                                                                    |                                                                                                    |   |
| Materia: Ficina y Onimica |                                                                                                    |                                                                                                    |                                                                                                    |   |
| Materia: Física y Q       | uímica                                                                                                    |                                                                                                    |                                                                                                    | * |
| Materia: Fisica y Q       | uímica                                                                                                    |                                                                                                    |                                                                                                    | Ŧ |
| Materia: Fisica y Q       | uímica<br>Número tota                                                                                                    | l de registros: 5                                                                                            |                                                                                                    | Ŧ |
| Materia: Física y Q       | uímica<br>Número tota<br>Curso                                                                                                    | l de registros: 5<br>Materia                                                                                 | Denominación                                                                                                    | Ŧ |
| Materia: Física y Q       | Número tota<br>Curso<br><u>3º de E.S.O.</u>                                                                                                    | l de registros: 5<br>Materia<br>Física y Química                                                             | Denominación<br>Bloque 1. La actividad científica.                                                                                              | Ţ |
| Materia: Fisica y Q       | uímica<br>Número tota<br>Curso<br><u>3º de E.S.O.</u><br><u>3º de E.S.O.</u>                                                                   | I de registros: 5<br>Materia<br>Física y Química<br>Física y Química                                         | Denominación<br>Bioque 1. La actividad científica.<br>Bioque 2. La materia.                                                                     | Ţ |
| Materia: Física y Qi      | Número tota<br>Curso<br>3º de E.S.O.<br>3º de E.S.O.                                                                                           | I de registros: 5<br>Materia<br>Física y Química<br>Física y Química<br>Física y Química                     | Denominación<br>Bioque 1. La actividad científica.<br>Bioque 2. La materia.<br>Bioque 3. Los cambios.                                           | Ŧ |
| Materia: Fisica y Q       | Vúmero tota           Curso           3º de E.S.O.           3º de E.S.O.           3º de E.S.O.           3º de E.S.O.           3º de E.S.O. | I de registros: 5<br>Materia<br>Física y Química<br>Física y Química<br>Física y Química<br>Física y Química | Denominación<br>Bioque 1. La actividad científica.<br>Bioque 2. La materia.<br>Bioque 3. Los cambios.<br>Bioque 4. El movimiento y las fuerzas. | v |

Figura 9. Bloques de Contenido. Física y Química de 3º de ESO.

Los bloques de contenido también vienen dados en la legislación, por lo tanto, tampoco podemos modificarlos, están en Séneca para que podamos consultarlos, copiarlos, trasladarlos a algún documento nuestro... Como mucho, el módulo permite detallarlos un poco más, si, por ejemplo, queremos ampliar el bloque número 3 basta con pulsarlo y entonces:

| Año académico: 2018-2019 🔻 * |                      |                      |        |                                 |  |     |
|------------------------------|----------------------|----------------------|--------|---------------------------------|--|-----|
| Curso: 3º de E.S.O.          | Curso: 3º de E.S.O.  |                      |        |                                 |  |     |
| Materia: Fisica y Quir       | mica                 |                      |        |                                 |  | • • |
|                              | Número total         | de registros: 5      |        |                                 |  |     |
|                              | Curso                | Materia              | Denom  | inación                         |  |     |
|                              | <u>3º de E.S.O.</u>  | Física y Química     | Bloque | 1. La actividad científica.     |  |     |
|                              | 3º de E.S.O.         | Física y Química     | Bloque | 2. La materia.                  |  |     |
|                              | <u>3º de E.</u> S.O. | Física y Química     | Bloque | 3. Los cambios.                 |  |     |
|                              | <u>3º de E.</u> Cri  | terios de evaluaciór | 1      | 4. El movimiento y las fuerzas. |  |     |
|                              | <u>3º de E.</u> Bo   |                      |        | 5. Energía.                     |  |     |

Figura 10: Detallamos los bloques de contenido.

Nos llevamos una pequeña sorpresa, pues podemos detallarlos o acceder a los criterios de evaluación relacionados con ese bloque de contenido concreto. Como los criterios de evaluación son la madre del cordero, permítame que pase de largo y ya volveremos, ya...

| ESTANDARES                                                                                                    |                                                                                                    |
|----------------------------------------------------------------------------------------------------|----------------------------------------------------------------------------------------------------|
| Materia: Física y Química Criterio de Evaluación: Cualquiera 1.1. Reconocer que la investgación en ciencia es una labor colectiva e interdis 1.2. Analizar el noceso que debe seguir una hipótesis desde que se formula hast 1.3. Comprobar la necesidad de usar vectores para la definición de determinadas 1.4. Relacionar las magnitudes fundamentales con las derivadas a través de ecuac 1.5. Comprender que no es posible realizar medidas sin cometer enores y disting 1.6. Expresar el valor de una medida usando el redonde, el número de cifras sig 1.7. Realizar e interpretar representaciones gráficas de procesos físicos o quím 1.8. Elaborar y defender un proyecto de investigación, aplicando las TIC. | Año académico: 2018-2019 v •<br>Curso: 4º de E.S.O. v •<br>Materia: Física y Química v •                                                                                                    |
|                                                                                                    | Criterio de Evaluación: 1.1. Reconocer que la investigación en ciencia es una labor colectiva e interdis                                                                                                    |
|                                                                                                    | 4º de E.S.O.     Fisica y Química     FyQ1.1.1     FyQ1.1.1 - Describe hechos históricos relevantes en los que ha sido definitiva I       4º de E.S.O.     Fisica y Química     FyQ1.1.2     FyQ1.1.2 - Argumenta con espíritu crítico el grado de rigor científico de un art |
|                                                                                                    | 5 5                                                                                                    |

¿Y los famosos estándares de aprendizaje?, voilà:

Figura 11. Los famosos *"estandartes"*. (No, lo del título no era una errata del texto, querido lector).

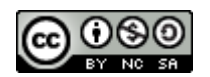

Hay que añadir algo sobre la pantalla de estándares: observe en el encabezado que para ver un estándar hemos de seleccionar curso, materia y criterio de evaluación, ya que, como usted sabe, cada criterio tiene asociados sus propios estándares de aprendizaje. En este ejemplo el criterio de evaluación 1.1 de la materia Física y Química de 4º de ESO tiene *dos* estándares asociados: el 1.1.1 y el 1.1.2.

Los estándares tampoco pueden ser modificados, de hecho, ni siquiera se califican en Séneca, se le pondrán notas a los criterios, no a los estándares.

## 5.2 Criterios de evaluación (ahora sí puede ir asustándose).

Si elegimos esta opción del módulo nos aparecerá esta pantalla:

|    |                     |                    | CRITER             | RIOS DE | EVALUACIÓN                                                                                                    |     |
|----|---------------------|--------------------|--------------------|---------|----------------------------------------------------------------------------------------------------|-----|
| Ai | ño académico:       | 2018-2019 🔻        |                    |         |                                                                                                    |     |
| Cu | urso: 3º de E.      | S.O.               |                    |         | ٣                                                                                                    | ]•  |
| м  | lateria: Física     | y Química          |                    |         |                                                                                                    | • • |
|    |                     | : 1-20 de 31, pági | nas: 1, <u>2</u> 🕨 |         |                                                                                                    |     |
|    | Curso               | Materia            | Nº Bloque          | Código  | Denominación                                                                                                    |     |
|    | <u>3º de E.S.O.</u> | Física y Química   | 1                  | 1       | Reconocer e identificar las características<br>del método científico.                                                            |     |
|    | <u>3º de E.S.O.</u> | Fisica y Química   | 1                  | 2       | Valorar la investigación científica y su<br>impacto en la industria y en el desarrollo<br>de la sociedad.                        |     |
|    | <u>3º de E.S.O.</u> | Física y Química   | 1                  | 3       | Conocer los procedimientos científicos para determinar magnitudes.                                                               |     |
|    | <u>3º de E.S.O.</u> | Fisica y Quimica   | 1                  | 4       | Reconocer los materiales, e instrumentos<br>básicos presentes en los laboratorios de<br>Física y Química; conocer y respetar las |     |

Figura 12. La pantalla de entrada a los criterios de evaluación.

Tiene lógica. Séneca contiene <u>todos los criterios de evaluación de todas las materias de todos los niveles</u> <u>contemplados en la normativa vigente<sup>1</sup></u>. Por este motivo tenemos que elegir curso y materia para poder verlos. Por ejemplo, Física y Química de 4º de ESO. Si lo seleccionamos obtendremos la pantalla de la figura 13.

<sup>&</sup>lt;sup>1</sup> Bueno, no nos pongamos estupendos. En realidad faltan algunas materias, por ejemplo las de los ámbitos de PMAR, pero es de esperar que vayan añadiéndolas en breve.

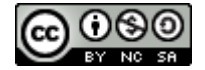

Se figurará (y hará bien) que lo que digamos para esta materia y este nivel es aplicable a los demás. Observe que esta materia tiene 47 criterios de evaluación y que ya están asociados a bloques de contenido.

| ño académico:       | 2017-2018 🔻         |                       |        |                                                                                                    |   |
|---------------------|---------------------|-----------------------|--------|----------------------------------------------------------------------------------------------------|---|
| iurso: 4º de E      | .s.d                |                       |        | · ·                                                                                                    |   |
| Nateria: Física     | a y Química         |                       | /      | /,                                                                                                    | • |
|                     | s: 1-20 de 47, pági | nas: 1, <u>2, 3</u> 🕨 | . /    |                                                                                                    |   |
| Curso               | Materia             | Nº Bloque             | Codigo | Denominación                                                                                                    |   |
| <u>4º de E.S.O.</u> | Física y Química    | 1                     | 1      | Reconocer que la investigación en ciencia<br>es una labor colectiva e interdisciplinar<br>en constante evolución e influida por el<br>contexto económico y político. |   |
| <u>4º de E.S.O.</u> | Física y Química    | 1                     | 2      | Analizar el proceso que debe seguir una<br>hipótesis desde que se formula hasta que<br>es aprobada por la comunidad científica.                                      |   |
| <u>4º de E.S.O.</u> | Física y Química    | 1                     | 3      | Comprobar la necesidad de usar vectores<br>para la definición de determinadas magnitudes.                                                                            |   |
| <u>4º de E.S.O.</u> | Física y Química    | 1                     | 4      | Relacionar las magnitudes fundamentales<br>con las derivadas a través de ecuaciones<br>de magnitudes.                                                                |   |
| <u>4º de E.S.O.</u> | Física y Química    | 1                     | 5      | Comprender que no es posible realizar medidas<br>sin cometer errores y distinguir entre error<br>absoluto y relativo.                                                |   |
| <u>4º de E.S.O.</u> | Física y Química    | 1                     | 6      | Expresar el valor de una medida usando el<br>redondeo, el número de cifras significativas<br>correctas y las unidades adecuadas                                      |   |

Figura 13. Los criterios de evaluación de 4º de ESO Física y Química.

En la siguiente figura puede ver los botones de la esquina superior derecha de esta pantalla

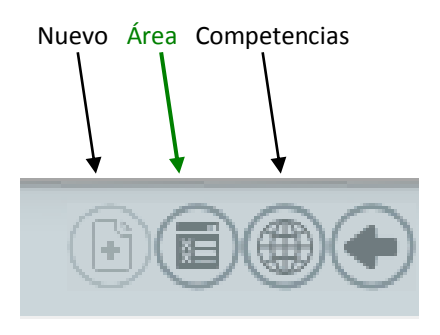

Figura 14

El botón "Nuevo" está deshabilitado, porque los criterios de evaluación los fija la normativa y un centro **no puede añadir nuevos criterios,** no hay más que decir.

El segundo botón es importante, hasta el punto de que merece apartado propio

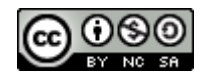

#### El botón Área.

Este botón está disponible sólo para el coordinador.

|             | Año académico: 2017-2018 ▼ •<br>Curso: 4º de E.S.O.<br>Materia: Física y Química ▼ •<br>Método de calificación por defecto: ▼ Aplicar                                          | •             |                          |
|-------------|----------------------------------------------------------------------------------------------------|---------------|--------------------------|
| Nº Criterio | Denominación                                                                                                    | Ponderación % | Método de calificación * |
| FyQ1.1      | Reconocer que la investigación en ciencia es una labor colectiva e interdisciplinar<br>en constante evolución e influida por el contexto económico y político.                 | 2.12          | Evaluación aritmética 🔻  |
| FyQ1.2      | Analizar el proceso que debe seguir una hipótesis desde que se formula hasta que<br>es aprobada por la comunidad científica.                                                   | 2.12          | Evaluación aritmética 🔻  |
| FyQ1.3      | Comprobar la necesidad de usar vectores para la definición de determinadas magnitudes.                                                                                         | 2.12          | Evaluación aritmética 🔻  |
| FyQ1.4      | Relacionar las magnitudes fundamentales con las derivadas a través de ecuaciones<br>de magnitudes.                                                                             | 2.12          | Evaluación aritmética 🔻  |
| FyQ1.5      | Comprender que no es posible realizar medidas sin cometer errores y distinguir entre<br>error absoluto y relativo.                                                             | 2.12          | Evaluación aritmética 🔻  |
| FyQ1.6      | Expresar el valor de una medida usando el redondeo, el número de cifras significativas<br>correctas y las unidades adecuadas.                                                  | 2.12          | Evaluación aritmética 🔻  |
| FyQ1.7      | Realizar e interpretar representaciones gráficas de procesos fisicos o químicos<br>a partir de tablas de datos y de las leyes o principios involucrados.                       | 2.12          | Evaluación aritmética 🔻  |
| FyQ1.8      | Elaborar y defender un proyecto de investigación, aplicando las TIC.                                                                                                    | 2.12          | Evaluación aritmética 🔻  |
| FyQ2.1      | Reconocer la necesidad de usar modelos para interpretar la estructura de la materia<br>utilizando aplicaciones virtuales interactivas para su representación e identificación. | 2.12          | Evaluación aritmética 🔻  |
| FyQ2.2      | Relacionar las propiedades de un elemento con su posición en la Tabla Periódica<br>y su configuración electrónica.                                                             | 2.12          | Evaluación aritmética 🔻  |
| FyQ2.3      | Agrupar por familias los elementos representativos y los elementos de transición según las recomendaciones de la IUPAC.                                                        | 2.12          | Evaluación aritmética 🔻  |
|             | · · · · · · · · · · · · · · · · · · ·                                                                                                    |               | ·                        |

Al pulsarlo aparece esta pantalla que merece la pena analizar. Ponga en este apartado especial atención.

Figura 15. Los criterios de evaluación tras pulsar el botón de Área.

El encabezado nos indica el nivel, la materia y nos permite elegir el método de calificación entre dos posibilidades:

| Método de calificación por defecto: | •                                            | Aplicar |
|-------------------------------------|----------------------------------------------|---------|
|                                     |                                              |         |
|                                     | Evaluación continua<br>Evaluación aritmética |         |
|                                     | Evaluation anumetica                         |         |

Figura 16. Los métodos de calificación.

Permítame, en interés de la claridad de este documento, que deje para más adelante la diferencia que establece Séneca entre estas dos modalidades, suponga que elegimos la modalidad aritmética.

- La primera columna indica el criterio. Por ejemplo FyQ1.1 es el criterio de "Física y Química", bloque de contenido 1, criterio 1. El FyQ2.3 es el criterio del bloque de contenido 2, criterio 3.
- La segunda columna define el criterio. Está redactado literalmente como aparece en la normativa.

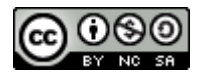

Evaluación por competencias en Séneca. Manuel J. Ruiz Mazo – IES La Laguna.

La tercera columna es la ponderación. *En este caso* vale 2,12. Este valor sale de una división simple. Si el total de la calificación es de un 100% y tenemos 47 criterios tenemos 100/47 = 2,12. Esto significa que los 47 criterios valen 2,12% cada uno<sup>2</sup> y suman un 100%.

<sup>&</sup>lt;sup>2</sup> En realidad el resultado es 2,127... y si sumamos 47 criterios con un 2,12% cada uno el total será 99,64%. Para que sume 100% se pone *el último criterio de evaluación un poco más alto para que dé la suma exacta.* En este ejemplo el último criterio vale 2,48.

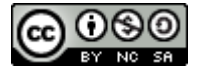

#### Esto mismo se aplica a todas las materias, por ejemplo Economía de 1º de Bachillerato...

| Número to   | tal de registros: 26                                                                                                    |               |                           |
|-------------|----------------------------------------------------------------------------------------------------|---------------|---------------------------|
| Nº Criterio | Denominación                                                                                                    | Ponderación % | Método de calificación *  |
| ECO1.1      | Explicar el problema de los recursos escasos y las necesidades ilimitadas.                                                                                                    | 3.85          | Evaluación aritmética 🔻 * |
| ECO1.2      | Observar los problemas económicos de una sociedad, así como analizar y expresar<br>una valoración crítica de las formas de resolución desde el punto de vista de los<br>diferentes sistemas económicos.                                                                       | 3.85          | Evaluación aritmética V   |
| ECO1.3      | Comprender el método científico que se utiliza en el área de la Economía así como<br>identificar las fases de la investigación científica en Economía y los modelos económicos.                                                                                               | 3.85          | Evaluación aritmética 🔻   |
| ECO2.1      | Analizar las características principales del proceso productivo.                                                                                                    | 3.85          | Evaluación aritmética 🔻   |
| ECO2.2      | Explicar las razones del proceso de división técnica del trabajo.                                                                                                    | 3.85          | Evaluación aritmética 🔻   |
| ECO2.3      | Identificar los efectos de la actividad empresarial para la sociedad y la vida de<br>las personas.                                                                                                    | 3.85          | Evaluación aritmética 🔻   |
| ECO2.4      | Expresar los principales objetivos y funciones de las empresas, utilizando referencias<br>reales del entorno cercano y transmitiendo la utilidad que se genera con su actividad.                                                                                              | 3.85          | Evaluación aritmética 🔻   |
| ECO2.5      | Relacionar y distinguir la eficiencia técnica y la eficiencia económica.                                                                                                    | 3.85          | Evaluación aritmética 🔻   |
| ECO2.6      | Calcular y manejar los costes y los beneficios de las empresas, así como representar<br>e interpretar gráficos relativos a dichos conceptos.                                                                                                    | 3.85          | Evaluación aritmética 🔻   |
| ECO2.7      | Analizar, representar e interpretar la función de producción de una empresa a partir<br>de un caso dado.                                                                                                    | 3.85          | Evaluación aritmética 🔻   |
| ECO3.1      | Interpretar, a partir del funcionamiento del mercado, las variaciones en cantidades<br>demandadas y ofertadas de bienes y servicios en función de distintas variables.                                                                                                    | 3.85          | Evaluación aritmética 🔻   |
| ECO3.2      | Analizar el funcionamiento de mercados reales y observar sus diferencias con los<br>modelos, así como sus consecuencias para los consumidores, empresas o Estados.                                                                                                    | 3.85          | Evaluación aritmética 🔻   |
| ECO4.1      | Diferenciar y manejar las principales magnitudes macroeconómicas y analizar las<br>relaciones existentes entre ellas, valorando los inconvenientes y las limitaciones<br>que presentan como indicadores de la calidad de vida.                                                | 3.85          | Evaluación aritmética 🔻   |
| ECO4.2      | Interpretar datos e indicadores económicos básicos y su evolución.                                                                                                    | 3.85          | Evaluación aritmética 🔻   |
| ECO4.3      | Valorar la estructura del mercado de trabajo y su relación con la educación y formación,<br>analizando de forma especial el desempleo.                                                                                                    | 3.85          | Evaluación aritmética 🔻   |
| ECO4.4      | Estudiar las diferentes opciones de políticas macroeconómicas para hacer frente<br>a la inflación y el desempleo.                                                                                                    | 3.85          | Evaluación aritmética 🔻   |
| ECO5.1      | Reconocer el proceso de creación del dinero, los cambios en su valor y la forma<br>en que éstos se miden.                                                                                                    | 3.85          | Evaluación aritmética 🔻   |
| ECO5.2      | Describir las distintas teorías explicativas sobre las causas de la inflación y<br>sus efectos sobre los consumidores, las empresas y el conjunto de la Economía.                                                                                                    | 3.85          | Evaluación aritmética 🔻   |
| ECO5.3      | Explicar el funcionamiento del sistema financiero y conocer las características<br>de sus principales productos y mercados.                                                                                                    | 3.85          | Evaluación aritmética 🔻   |
| ECO5.4      | Analizar los diferentes tipos de política monetaria.                                                                                                    | 3.85          | Evaluación aritmética 🔻   |
| ECO5.5      | Identificar el papel del Banco Central Europeo, así como la estructura de su política<br>monetaria.                                                                                                    | 3.85          | Evaluación aritmética 🔻   |
| ECO6.1      | Analizar los flujos comerciales entre dos economías.                                                                                                    | 3.85          | Evaluación aritmética 🔻   |
| ECO6.2      | Examinar los procesos de integración económica y describir los pasos que se han<br>producido en el caso de la Unión Europea.                                                                                                    | 3.85          | Evaluación aritmética 🔻   |
| ECO6.3      | Analizar y valorar las causas y consecuencias de la globalización económica así<br>como el papel de los organismos económicos internacionales en su regulación.                                                                                                    | 3.85          | Evaluación aritmética 🔻   |
| EC07.1      | Reflexionar sobre el impacto del crecimiento y las crisis cíclicas en la Economía<br>y sus efectos en la calidad de vida de las personas, el medio ambiente y la distribución<br>de la riqueza a nivel local y mundial.                                                       | 3.85          | Evaluación aritmética 🔻   |
| ECO7.2      | Explicar e ilustrar con ejemplos significativos las finalidades y funciones del<br>Estado en los sistemas de Economía de mercado e identificar los principales instrumentos<br>que utiliza, valorando las ventajas e inconvenientes de su papel en la actividad<br>econômica. | 3.75          | Evaluación aritmética 🔻   |

Figura 17. Los criterios de evaluación en Economía de 1º de Bachillerato.

Puede ver que en esta materia hay 26 criterios. Séneca les da un valor de un 3,85% de la calificación a cada uno menos al último, que es 3,75% para que todos sumen 100%.

A principios de cada curso escolar los Departamentos se reunirán para estudiar las programaciones. Supongamos que el Jefe del Departamento tiene perfil de coordinador.

El Departamento, para cada materia que le sea propia, debe fijar en su programación el porcentaje de cada criterio de evaluación y el coordinador lo trasladará a Séneca. Una vez realizada esa labor los porcentajes quedarán guardados y servirán para todos los profesores que impartan la materia, *sean del Departamento o no*.

Así por ejemplo, imagine que un Departamento quiere dar más importancia a los primeros criterios de la lista. Podrá modificarlos pero quitando importancia a otros, pues la suma total ha de ser exactamente 100 (de hecho, si la suma no es 100, aparecerá un mensaje de error y no se permitirá la grabación de la ponderación).

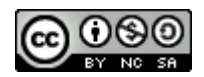

Puede suceder que un Departamento asigne a un criterio un valor 0%. En tal caso, aunque pusiéramos notas a ese criterio, éstas no influirían en la calificación global pues su valor quedaría anulado. Esto es lo mismo que decir que ese criterio al que hemos dado un valor cero no se evalúa.

Observe la pantalla con los criterios de Economía modificados:

| Número tot  | tal de registros: 26                                                                                                    |               |
|-------------|----------------------------------------------------------------------------------------------------|---------------|
| Nº Criterio | Denominación                                                                                                    | Ponderación % |
| ECO1.1      | Explicar el problema de los recursos escasos y las necesidades ilimitadas.                                                                                                    | 1.00          |
| EC01.2      | Observar los problemas económicos de una sociedad, así como analizar y expresar<br>una valoración crítica de las formas de resolución desde el punto de vista de los<br>diferentes sistemas económicos.                                                                       | 1.00          |
| ECO1.3      | Comprender el método científico que se utiliza en el área de la Economia así como<br>identificar las fases de la investigación científica en Economía y los modelos económicos.                                                                                               | 4.00          |
| ECO2.1      | Analizar las características principales del proceso productivo.                                                                                                    | 4.00          |
| ECO2.2      | Explicar las razones del proceso de división técnica del trabajo.                                                                                                    | 4.00          |
| ECO2.3      | ldentificar los efectos de la actividad empresarial para la sociedad γ la vida de<br>las personas.                                                                                                    | 4.00          |
| ECO2.4      | Expresar los principales objetivos y funciones de las empresas, utilizando referencias<br>reales del entorno cercano y transmitiendo la utilidad que se genera con su actividad.                                                                                              | 3.00          |
| ECO2.5      | Relacionar y distinguir la eficiencia técnica y la eficiencia económica.                                                                                                    | 3.00          |
| ECO2.6      | Calcular y manejar los costes y los beneficios de las empresas, así como representar<br>e interpretar gráficos relativos a dichos conceptos.                                                                                                    | 3.00          |
| ECO2.7      | Analizar, representar e interpretar la función de producción de una empresa a partir<br>de un caso dado.                                                                                                    | 3.00          |
| ECO3.1      | Interpretar, a partir del funcionamiento del mercado, las variaciones en cantidades<br>demandadas y ofertadas de bienes y servicios en función de distintas variables.                                                                                                    | 0.00          |
| ECO3.2      | Analizar el funcionamiento de mercados reales y observar sus diferencias con los<br>modelos, así como sus consecuencias para los consumidores, empresas o Estados.                                                                                                    | 0.00          |
| ECO4.1      | Diferenciar y manejar las principales magnitudes macroeconómicas y analizar las<br>relaciones existentes entre ellas, valorando los inconvenientes y las limitaciones<br>que presentan como indicadores de la calidad de vida.                                                | 0.00          |
| ECO4.2      | Interpretar datos e indicadores económicos básicos y su evolución.                                                                                                    | 0.00          |
| ECO4.3      | Valorar la estructura del mercado de trabajo y su relación con la educación y formación,<br>analizando de forma especial el desempleo.                                                                                                    | 5.00          |
| ECO4.4      | Estudiar las diferentes opciones de políticas macroeconómicas para hacer frente<br>a la inflación y el desempleo.                                                                                                    | 1.00          |
| EC05.1      | Reconocer el proceso de creación del dinero, los cambios en su valor y la forma<br>en que éstos se miden.                                                                                                    | 1.00          |
| ECO5.2      | Describir las distintas teorías explicativas sobre las causas de la inflación y<br>sus efectos sobre los consumidores, las empresas y el conjunto de la Economía.                                                                                                    | 7.00          |
| ECO5.3      | Explicar el funcionamiento del sistema financiero y conocer las características<br>de sus principales productos y mercados.                                                                                                    | 7.00          |
| ECO5.4      | Analizar los diferentes tipos de política monetaria.                                                                                                    | 7.00          |
| ECO5.5      | Identificar el papel del Banco Central Europeo, así como la estructura de su política<br>monetaria.                                                                                                    | 7.00          |
| ECO6.1      | Analizar los flujos comerciales entre dos economías.                                                                                                    | 7.00          |
| ECO6.2      | Examinar los procesos de integración económica y describir los pasos que se han<br>producido en el caso de la Unión Europea.                                                                                                    | 7.00          |
| ECO6.3      | Analizar y valorar las causas y consecuencias de la globalización económica así<br>como el papel de los organismos económicos internacionales en su regulación.                                                                                                    | 7.00          |
| EC07.1      | Reflexionar sobre el impacto del crecimiento y las crisis cíclicas en la Economía<br>y sus efectos en la calidad de vida de las personas, el medio ambiente y la distribución<br>de la riqueza a nivel local y mundial.                                                       | 7.00          |
| ECO7.2      | Explicar e ilustrar con ejemplos significativos las finalidades y funciones del<br>Estado en los sistemas de Economía de mercado e identificar los principales instrumentos<br>que utiliza, valorando las ventajas e inconvenientes de su papel en la actividad<br>económica. | 7.00          |

Figura 18. Criterios modificados.

Permítame que, de momento nos olvidemos del botón "competencia". Ya volveremos a él.

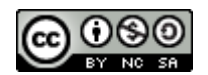

#### 5.4 La pantalla de relaciones curriculares, que no va a hacer falta en principio.

Esta pantalla nos permitirá trazar asociaciones entre los distintos componentes del *currículo*, ahora bien, no es necesaria para evaluar. Por este motivo me ahorraré describirla y le remitiré al manual oficial por si quiere profundizar en ella.

## 6.- ...; Cuándo llegamos?... Por fin hablamos de poner notas.

🔻 Evaluación del alumnado

Calificar

Visión global por área / materia Descripción del nivel competencial La finalidad más importante de todo este módulo es que los profesores evaluadores, es decir, todos los profesores, pongan las notas de su materia. Vamos a hablar del módulo de evaluación del alumnado, que tiene las tres opciones que ve a la izquierda.

Figura 19. El módulo "Evaluación".

#### 6.1 Calificar.

De las tres es la primera la más importante. Comencemos diciendo algo que interesa mucho que dejemos establecido:

# No evaluamos los instrumentos de evaluación, evaluamos los criterios de evaluación.

(Antiguo adagio pedagógico chino o de similar sabiduría a la antigua sabiduría china de los pedagogos LOMCE...vamos, lo que llamamos "cuento chino")

- Si de los 47 criterios de evaluación de Física y Química evaluamos 15 en el primer trimestre del curso, a cada alumno hay que ponerle 15 notas, una para cada criterio. Después, como veremos, Séneca calculará la calificación final del trimestre, que es única y entera.
- Si al final de los tres trimestres hemos evaluado 40 criterios (porque hemos asignado ponderación cero a siete de ellos) un alumno terminará con 40 notas que, como máximo sumarán 10 (el 100% de la calificación posible).
- Cada criterio se puede evaluar con un único instrumento de evaluación o con varios...Y aquí me permito recordarle la página 5 (figura 9), en que hablábamos de la evaluación aritmética y continua... En este apartado veremos la diferencia.

Vamos a calificar un grupo de 4º de ESO de Física y Química. Cuando pulsemos la opción "Calificar" nos saldrá esta pantalla:

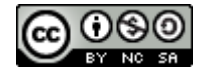

#### Evaluación por competencias en Séneca. Manuel J. Ruiz Mazo – IES La Laguna.

|                               | CALIFICAR        |        |
|-------------------------------|------------------|--------|
| Año académico:<br>2017-2018 V | Materia:         | Curso: |
|                               | NO EXISTEN DATOS |        |

Figura 20. Pantalla inicial de calificación.

Que nos permite seleccionar curso y materia.

| 2017-2018       4° de E.S.O.         Unidad:       Mater         4ESOA       Física y Química - 4° de E.S.O.       Mater         2017-2018       Física y Química - 4° de E.S.O.       Mater         4ESOA       Física y Química - 4° de E.S.O.       Método calificació         Criterio:       Método calificació       Método calificació         FyQ1.1 - Reconocer que la investigación en ciencia es una labor colectiva e inte       Método calificació         FyQ1.2 - Analizar el proceso que debe seguir una hipótesis desde que se formula       FyQ1.3 - Comprobar la necesidad de usar vectores para la definición de determina         FyQ1.5 - Comprender que no es posible realizar medidas sin cometer errores y dis       FyQ1.6 - Expresar el valor de una medida usando el redondeo, el número de cifras         FyQ1.7 - Realizar e interpretar representaciones gráficas de procesos físicos o       FyQ2.1 - Reconocer la necesidad de usar modelos para interpretar la estructura d         FyQ2.2 - Relacionar las propiedades de un elemento con su posición en la Tabla P       FyQ2.2 - Relacionar las propiedades de una sustancia a partir de la config         FyQ2.4 - Interpretar los distintos tipos de enlace químico a partir de la config       FyQ2.6 - Nombrar y formular compuestos inorgánicos ternarios según las normas IU         FyQ2.8 - Establecer las razones de la singularidad del carbono y valorar su impo       EvQ2.9 - Identificar y representar burge sencillos mediante las distirta <th></th> <th>(1) to 5 0 0</th> <th>0015</th> |                                                                                                    | (1) to 5 0 0                                                                                                    | 0015                                              |
|----------------------------------------------------------------------------------------------------|----------------------------------------------------------------------------------------------------|----------------------------------------------------------------------------------------------------|---------------------------------------------------|
| Juidad: Mater<br>4ESOA                                                                                                    | 2017-2018 •                                                                                                    | 4º de E.S.O.                                                                                                    | •                                                 |
| Alter       Física y Química - 4º de E.S.O.         Alter       Física y Química - 4º de E.S.O.         Criterio:       Método         Criterio:       Método         FyQ1.1 - Reconocer que la investigación en ciencia es una labor colectiva e inte       Método         FyQ1.2 - Analizar el proceso que debe seguir una hipótesis desde que se formula       Método         FyQ1.3 - Comprobar la necesidad de usar vectores para la definición de determina       FyQ1.4 - Relacionar las magnitudes fundamentales con las derivadas a través de e         FyQ1.6 - Expresar el valor de una medida usando el redondeo, el número de cifras       FyQ1.7 - Realizar e interpretar representaciones gráficas de procesos físicos o         FyQ1.8 - Elaborar y defender un proyecto de investigación, aplicando las TIO       FyQ2.2 - Relacionar las propiedades de un elemento con su posición en la Tabla P         FyQ2.2 - Relacionar las propiedades de un elemento con su posición en la Tabla P       FyQ2.4 - Interpretar los distintos tipos de enlace químico a partir de la config         FyQ2.4 - Interpretar los distintos tipos de enlace químico a partir de la config       FyQ2.6 - Nombrar y formular compuestos inorgánicos ternarios según las normas IU         FyQ2.8 - Establecer las razones de las singularidad del carbono y valorar su impo       FyQ2.8 - Establecer las razones de las singularidad del carbono y valorar su impo                                                                                                    | ta internet                                                                                                    |                                                                                                    |                                                   |
| <ul> <li>FyQ1.1 - Reconocer que la investigación en ciencia es una labor colectiva e inte</li> <li>FyQ1.2 - Analizar el proceso que debe seguir una hipótesis desde que se formula</li> <li>FyQ1.3 - Comprobar la necesidad de usar vectores para la definición de determina</li> <li>FyQ1.4 - Relacionar las magnitudes fundamentales con las derivadas a través de e</li> <li>FyQ1.5 - Comprender que no es posible realizar medidas sin cometer errores y dis</li> <li>FyQ1.7 - Realizar e interpretar representaciones gráficas de procesos físicos o</li> <li>FyQ1.8 - Elaborar y defender un proyecto de investigación, aplicando las TIC.</li> <li>FyQ2.2 - Relacionar las propiedades de un elemento con su posición en la Tabla P</li> <li>FyQ2.3 - Agrupar por familias los elementos representativos y los elementos de t</li> <li>FyQ2.4 - Interpretar los distintos tipos de enlace químico a partir de la config</li> <li>FyQ2.6 - Nombrar y formular compuestos inorgánicos ternarios según las normas IU</li> <li>FyQ2.7 - Reconocer la influencia de las fuerzas intermoleculares en el estado de</li> <li>FyQ2.8 - Establecer las razones de la singularidad del carbono y valorar su impo</li> <li>FyQ2.8 - Identificar v representar bifor arburnes sencillos mediante las distinte</li> </ul>                                                                                                    |                                                                                                    |                                                                                                    | Materi                                            |
| Criterio: FyQ1.1 - Reconocer que la investigación en ciencia es una labor colectiva e inte FyQ1.2 - Analizar el proceso que debe seguir una hipótesis desde que se formula FyQ1.3 - Comprobar la necesidad de usar vectores para la definición de determina FyQ1.4 - Relacionar las magnitudes fundamentales con las derivadas a través de e FyQ1.5 - Comprender que no es posible realizar medidas sin cometer errores y dis FyQ1.6 - Expresar el valor de una medida usando el redondeo, el número de cifras FyQ1.7 - Realizar e interpretar representaciones gráficas de procesos físicos o FyQ2.1 - Reconocer la necesidad de usar modelos para interpretar la estructura d FyQ2.2 - Relacionar las propiedades de un elemento con su posición en la Tabla P FyQ2.3 - Agrupar por familias los elementos representativos y los elementos de t FyQ2.4 - Interpretar los distintos tipos de enlace químico a partir de la config FyQ2.5 - Justificar las propiedades de una sustancia a partir de la naturaleza d FyQ2.7 - Reconocer la influencia de las fuerzas intermoleculares en el estado de FyQ2.8 - Establecer las razones de la singularidad del carbono y valorar su impo EvQ2.9 - Identificar v perseentar bidrocarburos sencillos mediante las distinta                                                                                                    | 4ESOA •                                                                                                    | Física y Química - 4º de E.S.O.                                                                                                    | •                                                 |
| Enterio: Método calificació FyQ1.1 - Reconocer que la investigación en ciencia es una labor colectiva e inte FyQ1.2 - Analizar el proceso que debe seguir una hipótesis desde que se formula FyQ1.3 - Comprobar la necesidad de usar vectores para la definición de determina FyQ1.4 - Relacionar las magnitudes fundamentales con las derivadas a través de e FyQ1.5 - Comprender que no es posible realizar medidas sin cometer errores y dis FyQ1.6 - Expresar el valor de una medida usando el redondeo, el número de cifras FyQ1.7 - Realizar e interpretar representaciones gráficas de procesos físicos o FyQ2.1 - Reconocer la necesidad de usar modelos para interpretar la estructura d FyQ2.2 - Relacionar las propiedades de un elemento con su posición en la Tabla P FyQ2.3 - Agrupar por familias los elementos representativos y los elementos de t FyQ2.4 - Interpretar los distintos tipos de enlace químico a partir de la config FyQ2.6 - Nombrar y formular compuestos inorgánicos ternarios según las normas IU FyQ2.7 - Reconocer la influencia de las fuerzas intermoleculares en el estado de FyQ2.8 - Establecer las razones de la singularidad del carbono y valorar su impo EvQ2.9 - Identificar y representar bidrocarburos sencillos mediante las distinta                                                                                                    | Cultural au                                                                                                    |                                                                                                    |                                                   |
| <ul> <li>FyQ1.1 - Reconocer que la investigación en ciencia es una labor colectiva e inte</li> <li>FyQ1.2 - Analizar el proceso que debe seguir una hipótesis desde que se formula</li> <li>FyQ1.3 - Comprobar la necesidad de usar vectores para la definición de determina</li> <li>FyQ1.4 - Relacionar las magnitudes fundamentales con las derivadas a través de e</li> <li>FyQ1.5 - Comprender que no es posible realizar medidas sin cometer errores y dis</li> <li>FyQ1.6 - Expresar el valor de una medida usando el redondeo, el número de cifras</li> <li>FyQ1.7 - Realizar e interpretar representaciones gráficas de procesos físicos o</li> <li>FyQ1.8 - Elaborar y defender un proyecto de investigación, aplicando las TIC.</li> <li>FyQ2.2 - Relacionar las propiedades de un elemento con su posición en la Tabla P</li> <li>FyQ2.3 - Agrupar por familias los elementos representativos y los elementos de t</li> <li>FyQ2.4 - Interpretar los distintos tipos de enlace químico a partir de la config</li> <li>FyQ2.5 - Justificar las propiedades de una sustancia a partir de la naturaleza d</li> <li>FyQ2.7 - Reconocer la influencia de las fuerzas intermoleculares en el estado de</li> <li>FyQ2.8 - Establecer las razones de la singularidad del carbono y valorar su impo</li> <li>EVQ2.9 - Identificar y representat bidrocarduros sencillos mediante las distintos</li> </ul>                                                                                                    | unterio.                                                                                                    |                                                                                                    | _ Método                                          |
| <ul> <li>FyQ1.1 - Reconocer que la investigación en ciencia es una labor colectiva e inte</li> <li>FyQ1.2 - Analizar el proceso que debe seguir una hipótesis desde que se formula</li> <li>FyQ1.3 - Comprobar la necesidad de usar vectores para la definición de determina</li> <li>FyQ1.4 - Relacionar las magnitudes fundamentales con las derivadas a través de e</li> <li>FyQ1.5 - Comprender que no es posible realizar medidas sin cometer errores y dis</li> <li>FyQ1.6 - Expresar el valor de una medida usando el redondeo, el número de cifras</li> <li>FyQ1.7 - Realizar e interpretar representaciones gráficas de procesos físicos o</li> <li>FyQ2.1 - Reconocer la necesidad de usar modelos para interpretar la estructura d</li> <li>FyQ2.2 - Relacionar las propiedades de un elemento con su posición en la Tabla P</li> <li>FyQ2.3 - Agrupar por familias los elementos representativos y los elementos de t</li> <li>FyQ2.4 - Interpretar los distintos tipos de enlace químico a partir de la config</li> <li>FyQ2.6 - Nombrar y formular compuestos inorgánicos ternarios según las normas IU</li> <li>FyQ2.8 - Establecer las razones de la singularidad del carbono y valorar su impo</li> <li>EvQ2.9 - Identificar y representar bidrocarburos sencillos mediante las distinta</li> </ul>                                                                                                    |                                                                                                    |                                                                                                    | calificació                                       |
| <ul> <li>FyQ1.1 - Reconocer que la investigación en ciencia es una labor colectiva e inte</li> <li>FyQ1.2 - Analizar el proceso que debe seguir una hipótesis desde que se formula</li> <li>FyQ1.3 - Comprobar la necesidad de usar vectores para la definición de determina</li> <li>FyQ1.4 - Relacionar las magnitudes fundamentales con las derivadas a través de e</li> <li>FyQ1.5 - Comprender que no es posible realizar medidas sin cometer errores y dis</li> <li>FyQ1.6 - Expresar el valor de una medida usando el redondeo, el número de cifras</li> <li>FyQ1.7 - Realizar e interpretar representaciones gráficas de procesos físicos o</li> <li>FyQ2.1 - Reconocer la necesidad de usar modelos para interpretar la estructura d</li> <li>FyQ2.2 - Relacionar las propiedades de un elemento con su posición en la Tabla P</li> <li>FyQ2.3 - Agrupar por familias los elementos representativos y los elementos de t</li> <li>FyQ2.4 - Interpretar los distintos tipos de enlace químico a partir de la config</li> <li>FyQ2.6 - Nombrar y formular compuestos inorgánicos ternarios según las normas IU</li> <li>FyQ2.7 - Reconocer la influencia de las fuerzas intermoleculares en el estado de</li> <li>FyQ2.8 - Establecer las razones de la singularidad del carbono y valorar su impo</li> <li>FyQ2.9 - Identificar y representar bidrocarburos sencillos mediante las distinta</li> </ul>                                                                                                    |                                                                                                    |                                                                                                    | <b>▲</b>                                          |
| <ul> <li>FyQ1.2 - Analizar el proceso que debe seguir una hipótesis desde que se formula</li> <li>FyQ1.3 - Comprobar la necesidad de usar vectores para la definición de determina</li> <li>FyQ1.4 - Relacionar las magnitudes fundamentales con las derivadas a través de e</li> <li>FyQ1.5 - Comprender que no es posible realizar medidas sin cometer errores y dis</li> <li>FyQ1.6 - Expresar el valor de una medida usando el redondeo, el número de cifras</li> <li>FyQ1.7 - Realizar e interpretar representaciones gráficas de procesos físicos o</li> <li>FyQ1.8 - Elaborar y defender un proyecto de investigación, aplicando las TIC.</li> <li>FyQ2.1 - Reconocer la necesidad de usar modelos para interpretar la estructura d</li> <li>FyQ2.2 - Relacionar las propiedades de un elemento con su posición en la Tabla P</li> <li>FyQ2.3 - Agrupar por familias los elementos representativos y los elementos de t</li> <li>FyQ2.4 - Interpretar los distintos tipos de enlace químico a partir de la config</li> <li>FyQ2.6 - Nombrar y formular compuestos inorgánicos ternarios según las normas IU</li> <li>FyQ2.7 - Reconocer la influencia de las fuerzas intermoleculares en el estado de</li> <li>FyQ2.8 - Establecer las razones de la singularidad del carbono y valorar su impo</li> <li>EvQ2.9 - Identificar y representar hidrocarburos sencillos mediante las distinta</li> </ul>                                                                                                    | FyQ1.1 - Reconocer que I                                                                                                    | la investigación en ciencia es una labor colectiva e inte.                                                                                                    |                                                   |
| <ul> <li>FyQ1.3 - Comprobar la necesidad de usar vectores para la definición de determina</li> <li>FyQ1.4 - Relacionar las magnitudes fundamentales con las derivadas a través de e</li> <li>FyQ1.5 - Comprender que no es posible realizar medidas sin cometer errores y dis</li> <li>FyQ1.6 - Expresar el valor de una medida usando el redondeo, el número de cifras</li> <li>FyQ1.7 - Realizar e interpretar representaciones gráficas de procesos físicos o</li> <li>FyQ1.8 - Elaborar y defender un proyecto de investigación, aplicando las TIC.</li> <li>FyQ2.1 - Reconocer la necesidad de usar modelos para interpretar la estructura d</li> <li>FyQ2.2 - Relacionar las propiedades de un elemento con su posición en la Tabla P</li> <li>FyQ2.3 - Agrupar por familias los elementos representativos y los elementos de t</li> <li>FyQ2.4 - Interpretar los distintos tipos de enlace químico a partir de la config</li> <li>FyQ2.6 - Nombrar y formular compuestos inorgánicos ternarios según las normas IU</li> <li>FyQ2.7 - Reconocer la influencia de las fuerzas intermoleculares en el estado de</li> <li>FyQ2.8 - Establecer las razones de la singularidad del carbono y valorar su impo</li> <li>EvQ2.9 - Identificar y representar bidrocarburos sencillos mediante las distinta</li> </ul>                                                                                                    | FyQ1.2 - Analizar el proce                                                                                                    | eso que debe seguir una hipótesis desde que se formula                                                                                                    | a                                                 |
| <ul> <li>FyQ1.4 - Relacionar las magnitudes fundamentales con las derivadas a través de e</li> <li>FyQ1.5 - Comprender que no es posible realizar medidas sin cometer errores y dis</li> <li>FyQ1.6 - Expresar el valor de una medida usando el redondeo, el número de cifras</li> <li>FyQ1.7 - Realizar e interpretar representaciones gráficas de procesos físicos o</li> <li>FyQ1.8 - Elaborar y defender un proyecto de investigación, aplicando las TIC.</li> <li>FyQ2.1 - Reconocer la necesidad de usar modelos para interpretar la estructura d</li> <li>FyQ2.2 - Relacionar las propiedades de un elemento con su posición en la Tabla P</li> <li>FyQ2.3 - Agrupar por familias los elementos representativos y los elementos de t</li> <li>FyQ2.4 - Interpretar los distintos tipos de enlace químico a partir de la config</li> <li>FyQ2.6 - Nombrar y formular compuestos inorgánicos ternarios según las normas IU</li> <li>FyQ2.7 - Reconocer la influencia de las fuerzas intermoleculares en el estado de</li> <li>FyQ2.8 - Establecer las razones de la singularidad del carbono y valorar su impo</li> <li>EvQ2.9 - Identificar y representar bidrocarburos sencillos mediante las distintas</li> </ul>                                                                                                    | FyQ1.3 - Comprobar la ne                                                                                                    | ecesidad de usar vectores para la definición de determir                                                                                                    | na                                                |
| <ul> <li>FyQ1.5 - Comprender que no es posible realizar medidas sin cometer errores y dis</li> <li>FyQ1.6 - Expresar el valor de una medida usando el redondeo, el número de cifras</li> <li>FyQ1.7 - Realizar e interpretar representaciones gráficas de procesos físicos o</li> <li>FyQ1.8 - Elaborar y defender un proyecto de investigación, aplicando las TIC.</li> <li>FyQ2.1 - Reconocer la necesidad de usar modelos para interpretar la estructura d</li> <li>FyQ2.2 - Relacionar las propiedades de un elemento con su posición en la Tabla P</li> <li>FyQ2.3 - Agrupar por familias los elementos representativos y los elementos de t</li> <li>FyQ2.4 - Interpretar los distintos tipos de enlace químico a partir de la config</li> <li>FyQ2.5 - Justificar las propiedades de una sustancia a partir de la naturaleza d</li> <li>FyQ2.6 - Nombrar y formular compuestos inorgánicos ternarios según las normas IU</li> <li>FyQ2.8 - Establecer las razones de la singularidad del carbono y valorar su impo</li> <li>EvQ2.9 - Identificar y representar bidrocarburos sencillos mediante las distintas</li> </ul>                                                                                                    | EvO1.4 Relacionar las m                                                                                                    |                                                                                                    |                                                   |
| <ul> <li>FyQ1.6 - Expresar el valor de una medida usando el redondeo, el número de cifras</li> <li>FyQ1.7 - Realizar e interpretar representaciones gráficas de procesos físicos o</li> <li>FyQ1.8 - Elaborar y defender un proyecto de investigación, aplicando las TIC.</li> <li>FyQ2.1 - Reconocer la necesidad de usar modelos para interpretar la estructura d</li> <li>FyQ2.2 - Relacionar las propiedades de un elemento con su posición en la Tabla P</li> <li>FyQ2.3 - Agrupar por familias los elementos representativos y los elementos de t</li> <li>FyQ2.4 - Interpretar los distintos tipos de enlace químico a partir de la config</li> <li>FyQ2.5 - Justificar las propiedades de una sustancia a partir de la naturaleza d</li> <li>FyQ2.6 - Nombrar y formular compuestos inorgánicos ternarios según las normas IU</li> <li>FyQ2.8 - Establecer las razones de la singularidad del carbono y valorar su impo</li> <li>EvQ2.9 - Identificar y representar hidrocarburos sencillos mediante las distintas</li> </ul>                                                                                                    | FyQ1.4 - Relacional las n                                                                                                    | nagnitudes fundamentales con las derivadas a través de                                                                                                    | e e                                               |
| <ul> <li>FyQ1.7 - Realizar e interpretar representaciones gráficas de procesos físicos o</li> <li>FyQ1.8 - Elaborar y defender un proyecto de investigación, aplicando las TIC.</li> <li>FyQ2.1 - Reconocer la necesidad de usar modelos para interpretar la estructura d</li> <li>FyQ2.2 - Relacionar las propiedades de un elemento con su posición en la Tabla P</li> <li>FyQ2.3 - Agrupar por familias los elementos representativos y los elementos de t</li> <li>FyQ2.4 - Interpretar los distintos tipos de enlace químico a partir de la config</li> <li>FyQ2.5 - Justificar las propiedades de una sustancia a partir de la naturaleza d</li> <li>FyQ2.6 - Nombrar y formular compuestos inorgánicos ternarios según las normas IU</li> <li>FyQ2.7 - Reconocer la influencia de las fuerzas intermoleculares en el estado de</li> <li>FyQ2.8 - Establecer las razones de la singularidad del carbono y valorar su impo</li> <li>EvQ2.9 - Identificar y representar bidrocarburos sencillos mediante las distintas</li> </ul>                                                                                                    | FyQ1.5 - Comprender que                                                                                                    | nagnitudes fundamentales con las derivadas a traves de<br>e no es posible realizar medidas sin cometer errores y d                                                                                                    | e e<br>dis                                        |
| <ul> <li>FyQ1.8 - Elaborar y defender un proyecto de investigación, aplicando las TIC.</li> <li>FyQ2.1 - Reconocer la necesidad de usar modelos para interpretar la estructura d</li> <li>FyQ2.2 - Relacionar las propiedades de un elemento con su posición en la Tabla P</li> <li>FyQ2.3 - Agrupar por familias los elementos representativos y los elementos de t</li> <li>FyQ2.4 - Interpretar los distintos tipos de enlace químico a partir de la config</li> <li>FyQ2.5 - Justificar las propiedades de una sustancia a partir de la naturaleza d</li> <li>FyQ2.6 - Nombrar y formular compuestos inorgánicos ternarios según las normas IU</li> <li>FyQ2.7 - Reconocer la influencia de las fuerzas intermoleculares en el estado de</li> <li>FyQ2.8 - Establecer las razones de la singularidad del carbono y valorar su impo</li> <li>EvQ2.9 - Identificar y representar bidrocarburos sencillos mediante las distinta</li> </ul>                                                                                                    | FyQ1.5 - Comprender que<br>FyQ1.6 - Expresar el valo                                                                                                    | nagnitudes fundamentales con las derivadas a traves de<br>e no es posible realizar medidas sin cometer errores y d<br>r de una medida usando el redondeo, el número de cifra                                                                                                    | e e<br>dis<br>as                                  |
| <ul> <li>FyQ2.1 - Reconocer la necesidad de usar modelos para interpretar la estructura d</li> <li>FyQ2.2 - Relacionar las propiedades de un elemento con su posición en la Tabla P</li> <li>FyQ2.3 - Agrupar por familias los elementos representativos y los elementos de t</li> <li>FyQ2.4 - Interpretar los distintos tipos de enlace químico a partir de la config</li> <li>FyQ2.5 - Justificar las propiedades de una sustancia a partir de la naturaleza d</li> <li>FyQ2.6 - Nombrar y formular compuestos inorgánicos ternarios según las normas IU</li> <li>FyQ2.7 - Reconocer la influencia de las fuerzas intermoleculares en el estado de</li> <li>FyQ2.8 - Establecer las razones de la singularidad del carbono y valorar su impo</li> <li>EvQ2.9 - Identificar y representar hidrocarburos sencillos mediante las distinta</li> </ul>                                                                                                    | FyQ1.5 - Comprender que<br>FyQ1.6 - Expresar el valo<br>FyQ1.7 - Realizar e interp                                                                                                    | nagnitudes fundamentales con las derivadas a traves de<br>e no es posible realizar medidas sin cometer errores y d<br>r de una medida usando el redondeo, el número de cifra<br>pretar representaciones gráficas de procesos físicos o                                                                                                    | e e<br>Jis<br>as                                  |
| <ul> <li>FyQ2.2 - Relacionar las propiedades de un elemento con su posición en la Tabla P</li> <li>FyQ2.3 - Agrupar por familias los elementos representativos y los elementos de t</li> <li>FyQ2.4 - Interpretar los distintos tipos de enlace químico a partir de la config</li> <li>FyQ2.5 - Justificar las propiedades de una sustancia a partir de la naturaleza d</li> <li>FyQ2.6 - Nombrar y formular compuestos inorgánicos ternarios según las normas IU</li> <li>FyQ2.7 - Reconocer la influencia de las fuerzas intermoleculares en el estado de</li> <li>FyQ2.8 - Establecer las razones de la singularidad del carbono y valorar su impo</li> <li>EvQ2.9 - Identificar y representar hidrocarburos sencillos mediante las distintas</li> </ul>                                                                                                    | FyQ1.5 - Comprender que<br>FyQ1.5 - Comprender que<br>FyQ1.6 - Expresar el valo<br>FyQ1.7 - Realizar e interp<br>FyQ1.8 - Elaborar y defen                                                                                                    | nagnitudes fundamentales con las derivadas a traves de<br>e no es posible realizar medidas sin cometer errores y d<br>r de una medida usando el redondeo, el número de cifra<br>pretar representaciones gráficas de procesos físicos o<br>oder un provecto de investigación, aplicando las TIC                                                                                                    | e e<br>dis<br>as                                  |
| <ul> <li>FyQ2.3 - Agrupar por familias los elementos representativos y los elementos de t</li> <li>FyQ2.4 - Interpretar los distintos tipos de enlace químico a partir de la config</li> <li>FyQ2.5 - Justificar las propiedades de una sustancia a partir de la naturaleza d</li> <li>FyQ2.6 - Nombrar y formular compuestos inorgánicos ternarios según las normas IU</li> <li>FyQ2.7 - Reconocer la influencia de las fuerzas intermoleculares en el estado de</li> <li>FyQ2.8 - Establecer las razones de la singularidad del carbono y valorar su impo</li> <li>EvQ2.9 - Identificar y representar hidrocarburos sencillos mediante las distinta</li> </ul>                                                                                                    | FyQ1.5 - Comprender que<br>FyQ1.5 - Comprender que<br>FyQ1.6 - Expresar el valo<br>FyQ1.7 - Realizar e interp<br>FyQ1.8 - Elaborar y defen                                                                                                    | nagnitudes fundamentales con las derivadas a traves de<br>e no es posible realizar medidas sin cometer errores y d<br>r de una medida usando el redondeo, el número de cifra<br>pretar representaciones gráficas de procesos físicos o<br>nder un proyecto de investigación, aplicando las TIC.                                                                                                    | e e<br>dis<br>as                                  |
| <ul> <li>FyQ2.3 - Agridual por familias los elementos representativos y los elementos de t</li> <li>FyQ2.4 - Interpretar los distintos tipos de enlace químico a partir de la config</li> <li>FyQ2.5 - Justificar las propiedades de una sustancia a partir de la naturaleza d</li> <li>FyQ2.6 - Nombrar y formular compuestos inorgánicos ternarios según las normas IU</li> <li>FyQ2.7 - Reconocer la influencia de las fuerzas intermoleculares en el estado de</li> <li>FyQ2.8 - Establecer las razones de la singularidad del carbono y valorar su impo</li> <li>EvQ2.9 - Identificar y representar hidrocarburos sencillos mediante las distinta</li> </ul>                                                                                                    | FyQ1.5 - Comprender que<br>FyQ1.5 - Comprender que<br>FyQ1.6 - Expresar el valo<br>FyQ1.7 - Realizar e interp<br>FyQ1.8 - Elaborar y defen<br>FyQ2.1 - Reconocer la ne<br>EvQ2.2 - Relacionar las p                                                                                                    | nagnitudes fundamentales con las derivadas a traves de<br>e no es posible realizar medidas sin cometer errores y d<br>r de una medida usando el redondeo, el número de cifra<br>pretar representaciones gráficas de procesos físicos o<br>nder un proyecto de investigación, aplicando las TIC.<br>recesidad de usar modelos para interpretar la estructura e<br>ropiedades de un elemento con su posición en la Tabla                                                                                                    | e e<br>dis<br>as<br>d                             |
| FyQ2.4 - Interpretar los distintos tipos de enlace químico a partir de la config<br>FyQ2.5 - Justificar las propiedades de una sustancia a partir de la naturaleza d<br>FyQ2.6 - Nombrar y formular compuestos inorgánicos ternarios según las normas IU<br>FyQ2.7 - Reconocer la influencia de las fuerzas intermoleculares en el estado de<br>FyQ2.8 - Establecer las razones de la singularidad del carbono y valorar su impo<br>EvQ2.9 - Identificar y representar hidrocarburos sencillos mediante las distinta                                                                                                    | FyQ1.5 - Comprender que<br>FyQ1.5 - Comprender que<br>FyQ1.6 - Expresar el valo<br>FyQ1.7 - Realizar e interp<br>FyQ1.8 - Elaborar y defen<br>FyQ2.1 - Reconocer la ne<br>FyQ2.2 - Relacionar las pl                                                                                                    | nagnitudes fundamentales con las derivadas a traves de<br>e no es posible realizar medidas sin cometer errores y d<br>r de una medida usando el redondeo, el número de cifra<br>pretar representaciones gráficas de procesos físicos o<br>nder un proyecto de investigación, aplicando las TIC.<br>recesidad de usar modelos para interpretar la estructura o<br>ropiedades de un elemento con su posición en la Tabla                                                                                                    | e e<br>dis<br>as<br>d<br>P                        |
| FyQ2.5 - Justificar las propiedades de una sustancia a partir de la naturaleza d<br>FyQ2.6 - Nombrar y formular compuestos inorgánicos ternarios según las normas IU<br>FyQ2.7 - Reconocer la influencia de las fuerzas intermoleculares en el estado de<br>FyQ2.8 - Establecer las razones de la singularidad del carbono y valorar su impo<br>EvQ2.9 - Identificar y representar hidrocarburos sencillos mediante las distinta                                                                                                    | FyQ1.5 - Comprender que<br>FyQ1.5 - Comprender que<br>FyQ1.6 - Expresar el valo<br>FyQ1.7 - Realizar e interp<br>FyQ1.8 - Elaborar y defen<br>FyQ2.1 - Reconocer la ne<br>FyQ2.2 - Relacionar las pl<br>FyQ2.3 - Agrupar por fam                                                                                                    | nagnitudes fundamentales con las derivadas a traves de<br>e no es posible realizar medidas sin cometer errores y d<br>r de una medida usando el redondeo, el número de cifra<br>pretar representaciones gráficas de procesos físicos o<br>nder un proyecto de investigación, aplicando las TIC.<br>recesidad de usar modelos para interpretar la estructura o<br>ropiedades de un elemento con su posición en la Tabla<br>illias los elementos representativos y los elementos de t                                                                                                    | e e<br>dis<br>as<br>d<br>P<br>t                   |
| FyQ2.6 - Nombrar y formular compuestos inorgânicos ternarios según las normas IU<br>FyQ2.7 - Reconocer la influencia de las fuerzas intermoleculares en el estado de<br>FyQ2.8 - Establecer las razones de la singularidad del carbono y valorar su impo<br>EvQ2.9 - Identificar y representar hidrocarburos sencillos mediante las distinta                                                                                                    | FyQ1.4 - Relacional las in<br>FyQ1.5 - Comprender que<br>FyQ1.6 - Expresar el valo<br>FyQ1.7 - Realizar e interp<br>FyQ1.8 - Elaborar y defen<br>FyQ2.1 - Reconocer la ne<br>FyQ2.2 - Relacionar las p<br>FyQ2.3 - Agrupar por fam<br>FyQ2.4 - Interpretar los di                                                                                                    | nagnitudes fundamentales con las derivadas a traves de<br>e no es posible realizar medidas sin cometer errores y d<br>r de una medida usando el redondeo, el número de cifra<br>pretar representaciones gráficas de procesos físicos o<br>nder un proyecto de investigación, aplicando las TIC.<br>ecesidad de usar modelos para interpretar la estructura e<br>ropiedades de un elemento con su posición en la Tabla<br>illas los elementos representativos y los elementos de t<br>estintos tipos de enlace químico a partir de la config                                                                                                    | e e<br>dis<br>as<br>d<br>P<br>t                   |
| FyQ2.7 - Reconocer la influencia de las fuerzas intermoleculares en el estado de<br>FyQ2.8 - Establecer las razones de la singularidad del carbono y valorar su impo<br>EvQ2.9 - Identificar y representar hidrocarburos sencillos mediante las distinta                                                                                                    | FyQ1.5 - Comprender que<br>FyQ1.5 - Comprender que<br>FyQ1.6 - Expresar el valo<br>FyQ1.7 - Realizar e interp<br>FyQ1.8 - Elaborar y defen<br>FyQ2.1 - Reconocer la ne<br>FyQ2.2 - Relacionar las p<br>FyQ2.3 - Agrupar por fam<br>FyQ2.4 - Interpretar los di<br>FyQ2.5 - Justificar las pro                                                                                                    | nagnitudes fundamentales con las derivadas a traves de<br>e no es posible realizar medidas sin cometer errores y d<br>r de una medida usando el redondeo, el número de cifra<br>oretar representaciones gráficas de procesos físicos o<br>nder un proyecto de investigación, aplicando las TIC.<br>ecesidad de usar modelos para interpretar la estructura e<br>ropiedades de un elemento con su posición en la Tabla<br>illas los elementos representativos y los elementos de t<br>estintos tipos de enlace químico a partir de la config<br>piedades de una sustancia a partir de la naturaleza d                                                                                                    | e e<br>dis<br>as<br>d<br>P<br>t                   |
| FyQ2.8 - Establecer las razones de la singularidad del carbono y valorar su impo                                                                                                    | FyQ1.4 - Relacional las in<br>FyQ1.5 - Comprender que<br>FyQ1.6 - Expresar el valo<br>FyQ1.7 - Realizar e interp<br>FyQ1.8 - Elaborar y defen<br>FyQ2.1 - Reconocer la ne<br>FyQ2.2 - Relacionar las pr<br>FyQ2.3 - Agrupar por fam<br>FyQ2.4 - Interpretar los di<br>FyQ2.5 - Justificar las pro<br>FyQ2.6 - Nombrar y formu                                                                                        | nagnitudes fundamentales con las derivadas a traves de<br>e no es posible realizar medidas sin cometer errores y d<br>r de una medida usando el redondeo, el número de cifra<br>oretar representaciones gráficas de procesos físicos o<br>nder un proyecto de investigación, aplicando las TIC.<br>ecesidad de usar modelos para interpretar la estructura e<br>ropiedades de un elemento con su posición en la Tabla<br>illas los elementos representativos y los elementos de t<br>estintos tipos de enlace químico a partir de la config<br>piedades de una sustancia a partir de la naturaleza d<br>ular compuestos inorgánicos ternarios según las normas                                                                                                    | e e<br>dis<br>as<br>d<br>P<br>t<br>s IU           |
| EvO2.9 - Identificar y representar hidrocarburos sencillos mediante las distinta                                                                                                    | FyQ1.4 - Relacional las in<br>FyQ1.5 - Comprender que<br>FyQ1.6 - Expresar el valoi<br>FyQ1.7 - Realizar e interp<br>FyQ1.8 - Elaborar y defen<br>FyQ2.1 - Reconocer la ne<br>FyQ2.2 - Relacionar las pr<br>FyQ2.3 - Agrupar por fam<br>FyQ2.4 - Interpretar los di<br>FyQ2.5 - Justificar las pro<br>FyQ2.6 - Nombrar y formu<br>FyQ2.7 - Reconocer la inf                                                          | nagnitudes fundamentales con las derivadas a traves de<br>e no es posible realizar medidas sin cometer errores y d<br>r de una medida usando el redondeo, el número de cifra<br>oretar representaciones gráficas de procesos físicos o<br>nder un proyecto de investigación, aplicando las TIC.<br>ecesidad de usar modelos para interpretar la estructura e<br>ropiedades de un elemento con su posición en la Tabla<br>illas los elementos representativos y los elementos de t<br>estintos tipos de enlace químico a partir de la config<br>piedades de una sustancia a partir de la naturaleza d<br>ular compuestos inorgánicos ternarios según las normas<br>fluencia de las fuerzas intermoleculares en el estado de                                                                                                    | e e<br>dis<br>as<br>d<br>P<br>t<br>s IU<br>a      |
| r y wz. a - ruentinear y represental hiurocarburos senentos mediante las usunta                                                                                                    | FyQ1.4 - Relacional las in<br>FyQ1.5 - Comprender que<br>FyQ1.6 - Expresar el valoi<br>FyQ1.7 - Realizar e interp<br>FyQ1.8 - Elaborar y defen<br>FyQ2.1 - Reconocer la ne<br>FyQ2.2 - Relacionar las pr<br>FyQ2.3 - Agrupar por fam<br>FyQ2.4 - Interpretar los di<br>FyQ2.5 - Justificar las pro<br>FyQ2.6 - Nombrar y formu<br>FyQ2.7 - Reconocer la inf<br>FyQ2.8 - Establecer las ra                            | nagnitudes fundamentales con las derivadas a traves de<br>e no es posible realizar medidas sin cometer errores y d<br>r de una medida usando el redondeo, el número de cifra<br>oretar representaciones gráficas de procesos físicos o<br>nder un proyecto de investigación, aplicando las TIC.<br>ecesidad de usar modelos para interpretar la estructura e<br>ropiedades de un elemento con su posición en la Tabla<br>illas los elementos representativos y los elementos de t<br>estintos tipos de enlace químico a partir de la config<br>piedades de una sustancia a partir de la naturaleza d<br>ular compuestos inorgánicos ternarios según las normas<br>fluencia de las fuerzas intermoleculares en el estado de<br>azones de la singularidad del carbono y valorar su impo                                                          | e e<br>dis<br>as<br>d<br>P<br>t<br>s IU<br>a      |
|                                                                                                    | FyQ1.5 - Comprender que<br>FyQ1.5 - Comprender que<br>FyQ1.6 - Expresar el valo<br>FyQ1.7 - Realizar e interp<br>FyQ1.8 - Elaborar y defen<br>FyQ2.1 - Reconocer la ne<br>FyQ2.2 - Relacionar las pl<br>FyQ2.3 - Agrupar por fam<br>FyQ2.4 - Interpretar los di<br>FyQ2.5 - Justificar las pro<br>FyQ2.6 - Nombrar y formu<br>FyQ2.7 - Reconocer la inf<br>FyQ2.8 - Establecer las ra<br>FyQ2.9 - Identificar y repr | nagnitudes fundamentales con las derivadas a traves de<br>e no es posible realizar medidas sin cometer errores y d<br>r de una medida usando el redondeo, el número de cifra<br>oretar representaciones gráficas de procesos físicos o<br>nder un proyecto de investigación, aplicando las TIC.<br>ecesidad de usar modelos para interpretar la estructura e<br>ropiedades de un elemento con su posición en la Tabla<br>illas los elementos representativos y los elementos de t<br>istintos tipos de enlace químico a partir de la config<br>piedades de una sustancia a partir de la naturaleza d<br>ular compuestos inorgánicos ternarios según las normas<br>fluencia de las fuerzas intermoleculares en el estado de<br>azones de la singularidad del carbono y valorar su impo<br>esentar hidrocarburos sencillos mediante las distinta | e e<br>dis<br>as<br>d<br>P<br>t<br>s IU<br>a<br>b |

Figura 21. Seleccionar criterios.

Ya ve lo que ocurre, en cuanto seleccionamos curso, grupo y materia se despliega una casilla para que elijamos el criterio que vamos a evaluar...porque vamos a poner nota en ese criterio y no en otro. No aparece el trimestre, ya que habrá criterios que se evalúen en más de un trimestre. Voy a elegir uno cualquiera y observe.

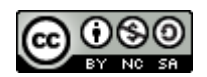

#### Evaluación por competencias en Séneca. Manuel J. Ruiz Mazo – IES La Laguna.

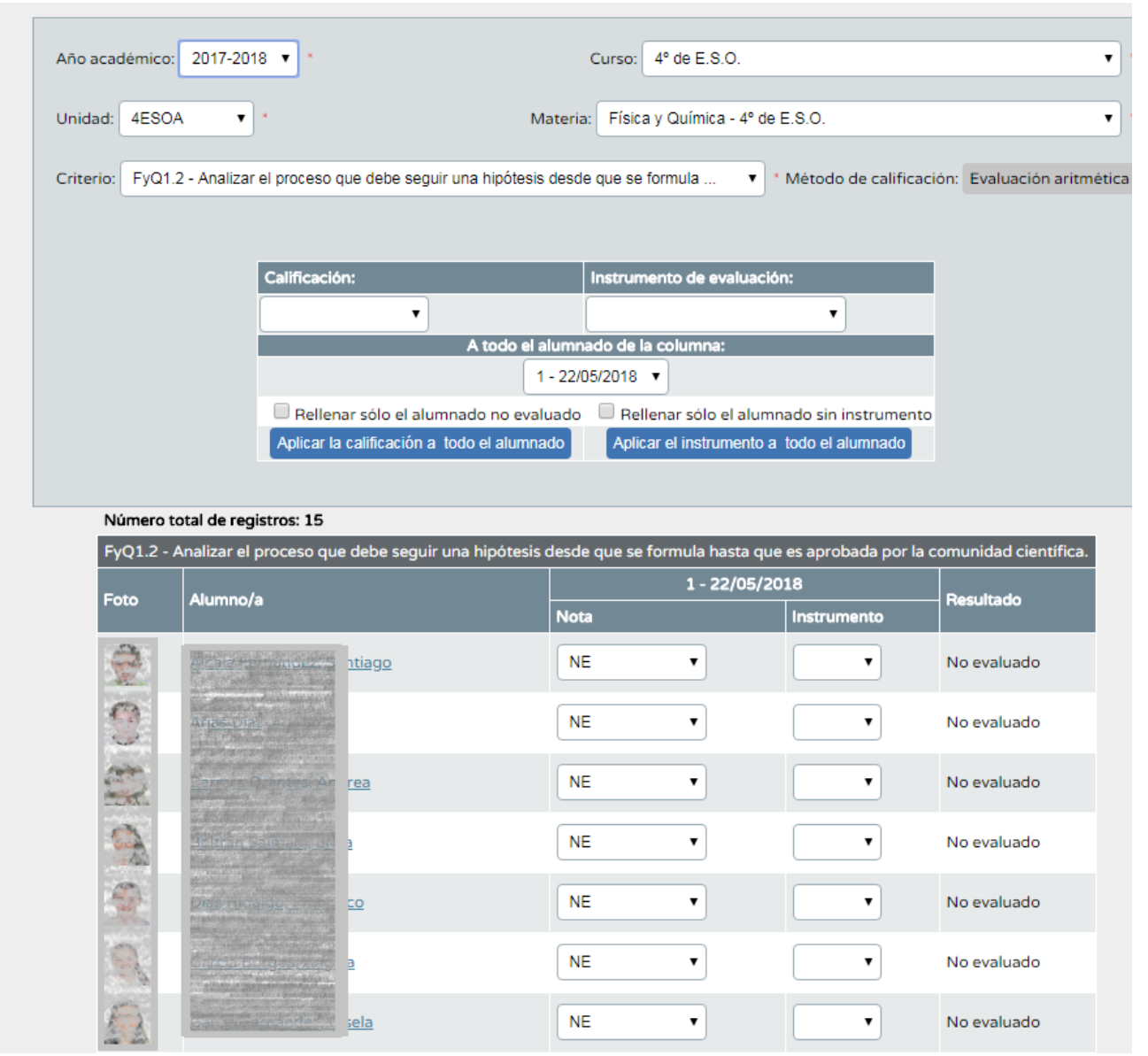

Figura 22, ponemos nota en un criterio.

El encabezado indica el criterio que vamos a evaluar.

La primera columna tiene las fotos de los alumnos, la segunda sus apellidos y nombres.

La tercera columna indica la nota (en esta figura NE – no evaluado) y a la derecha el instrumento de evaluación.

Suponga que voy a evaluar con una prueba oral y con el cuaderno de clase este criterio, es decir, dos instrumentos de evaluación. Pongamos notas y observe.

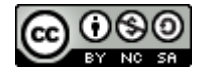

Primero ponemos notas de la prueba oral...

| Eata     | Alumno /o                | 1-   | 1 - 22/05/2018 |             |  |
|----------|--------------------------|------|----------------|-------------|--|
| Foto     | Alumnoya                 | Nota | Instrumento    | rvesuitado  |  |
|          | Pater Francisco - States | 5 🔻  | PRO 🔻          | No evaluado |  |
| 0        |                          | 7    | PRO <b>v</b>   | No evaluado |  |
| A second |                          | 9    | PRO V          | No evaluado |  |

Figura 23. Ponemos nota al criterio. Instrumento 1.

Grabamos las notas y nada más hacerlo la pantalla cambia así: 太

| Núme  | ro total de registros: 15           |                  |                          | M             |                         |                  |
|-------|-------------------------------------|------------------|--------------------------|---------------|-------------------------|------------------|
| FyQ1. | 2 - Analizar el proceso que debe se | eguir una hipóte | esis desde que se formul | a hasta que e | s aprobada por la comun | idad científica. |
| Eato  | Alumnala                            | 1                | - 22/05/2018             | 2             | - 22/05/2018            | Pocultado        |
| FOLO  | Alumnoya                            | Nota             | Instrumento              | Nota          | Instrumento             | rvesultado       |
|       | 100000 merene and a constant        | 5                | ▼ PRO ▼                  | NE            | •                       | 5,00             |
| 3     |                                     | 7                | ▼ PRO ▼                  | NE            | •                       | 7,00             |
| C     |                                     | 9                | ▼ PRO ▼                  | NE            | •                       | 9,00             |

Figura 24. Aparece un segundo instrumento de evaluación.

Aparece un segundo instrumento de evaluación y puedo poner la segunda nota...Dijimos que el cuaderno, así que...

| Númer      | ro total de registros: 15                                                                                        |               |                         |               |                        |                 |                       |           |
|------------|----------------------------------------------------------------------------------------------------|---------------|-------------------------|---------------|------------------------|-----------------|-----------------------|-----------|
|            | FyQ1.2 - Analizar el pro                                                                                         | ceso que debe | seguir una hipótesis de | esde que se f | ormula hasta que es ap | robada por la ( | comunidad científica. |           |
| Eata       | Alumnolo                                                                                                    | 1-            | 22/05/2018              | 2             | - 22/05/2018           | 3-3             | 22/05/2018            | Desultada |
| FOLO       | Alumnoya                                                                                                    | Nota          | Instrumento             | Nota          | Instrumento            | Nota            | Instrumento           | Hesultado |
| <u>-</u> 8 | والمعاصية والمعلمية والمعالية والمعالية والمعالية والمعالية والمعالية والمعالية والمعالية والمعالية والمعالية و  | 5             | ▼ PRO ▼                 | 7             | ▼ CUA ▼                | NE              | •                     | 6,00      |
| 3          |                                                                                                    | 7             | ▼ PRO ▼                 | 3             | ▼ CUA ▼                | NE              | •                     | 5,00      |
| the second | and the second second second second second second second second second second second second second second second | 9             | T PRO T                 | 10            | T CUA T                | NE              | •                     | 9,50      |

Figura 25. El segundo criterio ya grabado.

Aparece otro recuadro, por si queremos meter más criterios de evaluación. Si lo dejamos en blanco no pasa nada porque Séneca sólo tiene en cuenta los instrumentos con evaluación introducida y grabada.

Fíjese en la última columna, la del <mark>Resultado</mark>. Verá que es la media aritmética de los dos instrumentos de evaluación evaluados. El sistema toma la <mark>media aritmética</mark> de los criterios si la <mark>evaluación</mark> es <mark>aritmética</mark> (¿recuerda la página 5?). Si hubiéramos configurado <mark>evaluación continua</mark> el <mark>resultado</mark> sería la <mark>nota del último instrumento de evaluación empleado</mark>.

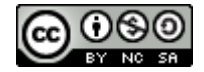

Puede que se pregunte qué instrumentos de evaluación puede elegir en Séneca. Aquí están:

Por defecto aparecen Cuaderno, observación, portfolio, prueba escrita y prueba oral. Si en algún centro desean añadir alguno más (por ejemplo entrega de viandas como jamón ibérico y similares al profesor-EJIB) sepan que los coordinadores pueden añadir nuevos instrumentos, pero los evaluadores no acceden a esta opción.

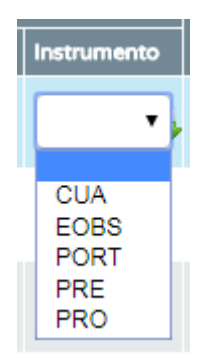

Figura 26

## 6.2 La nota final de un trimestre (o del curso).

Una vez están evaluados todos los criterios de evaluación, Séneca hace una media ponderada con los porcentajes que el coordinador / Jefe de Departamento consignó a principios de curso y así sale la calificación final, que aparecerá en las actas y boletines de notas, cuyo formato es el mismo de siempre.

Para ver las notas hay que ir a la opción del módulo Visión global por área/materia (la segunda de la figura 14).

| Año académico  | o: 2017-2018 ▼ * Curs       | o:                |                             |         | * |
|----------------|-----------------------------|-------------------|-----------------------------|---------|---|
|                |                             |                   |                             |         |   |
| Unidad:        | *                           | Materia:          |                             | •       | * |
| valuación:     |                             | *                 |                             |         |   |
| echa inicio:   | *                           |                   | Fecha fin:                  |         |   |
|                |                             |                   |                             |         |   |
|                | Acción:                     |                   | Para:                       |         |   |
|                | Trasladar propuesta a la    | evaluación 🔻      | Alumnado sin calificación 🔻 | Aplicar |   |
| * La abreviatu | ra NE se utiliza para indic | ar que el/la alun | nna/o no ha sido evaluado   |         |   |

Figura 27. Visión global (notas totales).

Tendrá que seleccionar curso, unidad, materia, evaluación y verá los alumnos con sus notas de todos los criterios y la nota final...

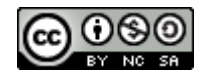

Las dos primeras columnas contienen las fotos y nombres de los alumnos.

La segunda es la nota global, que es la media ponderada de todos los criterios de evaluación. Como hemos evaluado uno solo esta nota coincide con la de ese criterio. Vea que tiene decimales.

La tercera es la nota de la evaluación, ya en número entero, como indica la norma. Es muy importante que observe que Séneca propone su nota, pero que le deja un recuadro en blanco para que usted ponga la suya, si considera que debe ser distinta a la que sale calculada.

|       |                                                                                                    |            |                              | $\mathbf{N}$                       |         |         |         |         |         |         |         |         |         |         |         |   |
|-------|----------------------------------------------------------------------------------------------------|------------|------------------------------|------------------------------------|---------|---------|---------|---------|---------|---------|---------|---------|---------|---------|---------|---|
| Númer | o total de registros: 15                                                                                        |            |                              |                                    |         |         |         |         |         |         |         |         |         |         |         |   |
|       |                                                                                                    | Valassalda | Nota eva                     | aluación A tual                    |         |         |         |         |         |         |         |         |         |         |         | l |
| Foto  | Alumno/a                                                                                                    | global     | Nota evaluación<br>propuesta | Nota evaluación<br>(3ª Evaluación) | FyQ 1.1 | FyQ 1.2 | FyQ 1.3 | FyQ 1.4 | FyQ 1.5 | FyQ 1.6 | FyQ 1.7 | FyQ 1.8 | FyQ 2.1 | FyQ 2.2 | FyQ 2.3 | Í |
| 8     | Photo and the second second second second second second second second second second second second second second | 6,00       | 6                            | •                                  | NE      | 6       | NE      | NE      | NE      | NE      | NE      | NE      | NE      | NE      | NE      | I |
| 3     |                                                                                                    | 5,00       | 5                            | •                                  | NE      | 5       | NE      | NE      | NE      | NE      | NE      | NE      | NE      | NE      | NE      | I |
| 2     | n Bearing Ber                                                                                                   | 9,50       | 10                           | •                                  | NE      | 9,5     | NE      | NE      | NE      | NE      | NE      | NE      | NE      | NE      | NE      | I |

Figura 28. Nota global.

Como puede suponer, toda la información puede imprimirse o generar un fichero digital por si quiere emplearlo en la sesión de evaluación o sin conexión a Internet.

## 7.- Competencias en el módulo de evaluación.

Como usted sabe hay siete competencias que debemos evaluar. El módulo valora las siete competencias a partir de las notas que hayan puesto **todos los profesores del Equipo Educativo** en los criterios de evaluación.

Permita una digresión necesaria. Si volvemos a la pantalla donde veíamos los criterios de evaluación recordará que había un botón que dejamos para después. Era este:

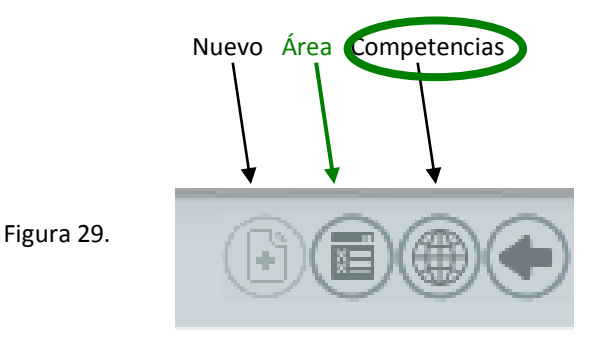

Cuando pulsamos este botón en la pantalla que muestra los criterios de evaluación podemos ver lo siguiente:

|                                                                                         | PERFIL POR COMPETENCIA     |  |
|-----------------------------------------------------------------------------------------|----------------------------|--|
| rigura 30. Pantalla de criterios de evaluación<br>tras pulsar el botón de competencias. | Año académico: 2017-2018 💌 |  |
|                                                                                         | Curso: 4º de E.S.O.        |  |
|                                                                                         | NO EXISTEN DATOS           |  |

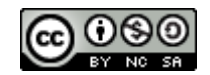

#### Elijamos una competencia clave, por ejemplo:

| Año académico: 20  | 017-2018 💌 •                                                                                             |     |
|--------------------|----------------------------------------------------------------------------------------------------|-----|
| Curso: 4º de E.S.O | . 🔹 •                                                                                                    |     |
| Competencia clave: |                                                                                                    | •   |
|                    | Aprender a aprender<br>Competencia en comunicación lingüística                                           |     |
|                    | Competencia digital<br>Conciencia y expresiones culturales                                               |     |
|                    | Competencia matemática y competencias básicas en ciencia y tecnología<br>Competencias sociales y cívicas |     |
|                    | Sentido de iniciativa y espíritu emprendedor                                                             | Com |

Figura 31. Eligiendo una de las siete competencias clave.

Al elegir la competencia matemática nos salen...

Figura 32: La competencia matemática.

| Número tota | l de registros: 430                                                                                                    |
|-------------|----------------------------------------------------------------------------------------------------|
| Nº Criterio | Denominación                                                                                                    |
| ByG1.1      | Determinar las analogías y diferencias en la estructura de las células procariotas<br>y eucariotas, interpretando las relaciones evolutivas entre ellas. |
| ByG1.2      | Identificar el núcleo celular y su organización según las fases del ciclo celular<br>a través de la observación directa o indirecta.                     |
| ByG1.3      | Comparar la estructura de los cromosomas y de la cromatina.                                                                                              |
| ByG1.4      | Formular los principales procesos que tienen lugar en la mitosis y la meiosis y<br>revisar su significado e importancia biológica.                       |
| ByG1.5      | Comparar los tipos y la composición de los ácidos nucleicos, relacionándolos con<br>su función.                                                          |
| ByG1.6      | Relacionar la replicación del ADN con la conservación de la información genética.                                                                        |
| ByG1.7      | Comprender cómo se expresa la información genética, utilizando el código genético.                                                                       |
| ByG1.8      | Valorar el papel de las mutaciones en la diversidad genética, comprendiendo la relación<br>entre mutación y evolución.                                   |

## ¡430 criterios de evaluación nada más y nada menos!

¿Qué ha pasado aquí?. Verá, <mark>en 4º de ESO hay 430 criterios de evaluación de diferentes materias que influyen en la competencia matemática</mark>. En la figura 26 sólo ve los de la materia Biología y Geología, pero, de hecho:

| COMPETENC            | A MATEMÁTICA Y COMPETENCIAS BÁSICAS EN CI | ENCIA Y TECNOLOGÍA.                |
|----------------------|-------------------------------------------|------------------------------------|
| MATERIA              | CRITERIOS DE LA MISMA ASOCIADOS A CMCT    | % EN LA NOTA TOTAL (cant/430) ·100 |
| Biología y Geología  | 47 del total de 430                       | 10,93%                             |
| Latín                | 0 del total de 430                        | 0,00%                              |
| Geografía e Historia | 4 del total de 430                        | 0,93%                              |
| Tecnología           | 26 del total de 430                       | 6.05%                              |
|                      |                                           |                                    |

Esto significa que en el caso de la competencia matemática el 100% de la nota se distribuye entre diferentes materias. Así, entre todos los criterios de la materia "Biología y Geología" hay 47 asociados a la competencia matemática, esto significa un 10,93% del total, en cambio la materia "Latín" no tiene ni un solo criterio asociado a la competencia matemática por lo que su aportación a la misma es 0%. La materia "Geografía e Historia" aporta un 0,93% de la nota

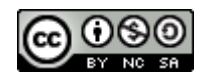

de la competencia por tener 4 criterios asociados a la misma. Este razonamiento se puede trasladar a las otras seis competencias. Pongamos otro ejemplo:

| Año acad      | démico: 2017-2018 💌 •                                                                                                    |
|---------------|----------------------------------------------------------------------------------------------------|
| Curso:        | 4º de E.S.O.                                                                                                    |
| Compete       | encia clave: Conciencia y expresiones culturales                                                                                                    |
| Número total  | de registros: 159                                                                                                    |
| Nº Criterio   | Denominación                                                                                                    |
| ByG1.11       | Conocer algunas enfermedades hereditarias, su prevención y alcance social.                                                                                                    |
| ByG1.15       | Valorar las aplicaciones de la tecnología del ADN recombinante en la agricultura,<br>la ganadería, el medio ambiente y la salud.                                                 |
| ByG3.12       | Reconocer y valorar los principales recursos naturales de Andalucía.                                                                                                    |
| BYG (Esp)1.11 | Conocer algunas enfermedades hereditarias, su prevención y alcance social.                                                                                                    |
| BYG (Esp)1.15 | Valorar las aplicaciones de la tecnología del ADN recombinante en la agricultura,<br>la ganadería, el medio ambiente y la salud.                                                 |
| BYG (Esp)3.12 | Reconocer y valorar los principales recursos naturales de Andalucía.                                                                                                    |
| CLA1.1        | Localizar en un mapa hitos geográficos y enclaves concretos relevantes para el conocimiento<br>de las civilizaciones griega y romana, empleando diversidad de medios y soportes. |
| CLA1.2        | Describir los diferentes marcos geográficos en los que se desarrollan las civilizaciones griega y romana a lo largo de su historia.                                              |
| CLA1.3        | Conocer la vida y principales aportaciones de personajes destacados en el ámbito<br>de la arqueología clásica.                                                                   |
| CLA2.1        | ldentificar, describir y explicar el marco histórico en el que se desarrollan las<br>civilizaciones griega y romana.                                                             |
| CLA2.2        | Conocer las principales características de los diferentes periodos de la historia<br>de Grecia y Roma, elaborar y saber situar en un eje cronológico hechos históricos.          |
| CLA2.3        | Conocer las características y la evolución de las clases sociales en Grecia y Roma.                                                                                              |
| CLA2.4        | Conocer las características fundamentales de la romanización de Hispania.                                                                                                    |
| CLA3.1        | Conocer los principales dioses,héroes de la mitología grecolatina y su simbología.<br>Reconocerlos en museos o yacimientos andaluces y españoles.                                |
| CLA3.2        | Conocer los mitos y héroes grecolatinos y establecer semejanzas y diferencias entre<br>los mitos y héroes antiguos y los actuales.                                               |
| CLA3.3        | Conocer y comparar las características de la religiosidad y religión grecolatina<br>con las actuales.                                                                            |
| CLA3.4        | Relacionar y establecer semejanza y diferencias entre las manifestaciones deportivas<br>de la Grecia Clásica y las actuales.                                                     |

Figura 33. La competencia "Conciencia y expresiones culturales"

Esta competencia se asocia a 159 criterios de evaluación de las materias de 4º. Observe que ahora Biología aporta solamente 6 criterios, un 0,95% del total. Latín aporta 22 criterios, un 3,49% del total de la nota de esta competencia.

Los criterios ya están asociados, no es necesario hacerlo desde el perfil de coordinador, todo está automatizado.

Se imaginará cómo calcula Séneca la valoración de una competencia. Imagine que todos los profesores del Equipo Educativo de 4º de ESO A han puesto nota a los criterios de evaluación. Para cada competencia, Séneca hace una media de los criterios que tiene asociados. Lógicamente, al hacer la media en la competencia matemática Biología aporta 47 notas del total y Latín no aporta ninguna, Geografía e Historia aporta 4 notas del total, así en la media pesa mucho más la Biología, como debe ser en la competencia matemática y **científica**.

Ya visto el mecanismo resulta fácil entender que no es necesario poner notas de competencia, el sistema usará las notas que los profesores han puesto en los criterios de sus materias para calcularlas y plasmarlas

El sistema descrito tiene un punto débil. Si hay profesores que no evalúan sus criterios, las competencias no serán bien calculadas y las notas de los demás no servirán de nada. Para que el sistema funcione han de evaluarse los criterios de TODAS LAS MATERIAS.

Las competencias pueden verse accediendo a este menú:

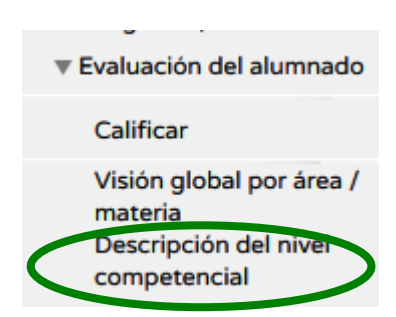

Figura 34. Para ver las competencias.

Veamos un ejemplo (tenga en cuenta que durante la redacción de este documento evalué un criterio solamente, de modo que las notas saldrán al mínimo).

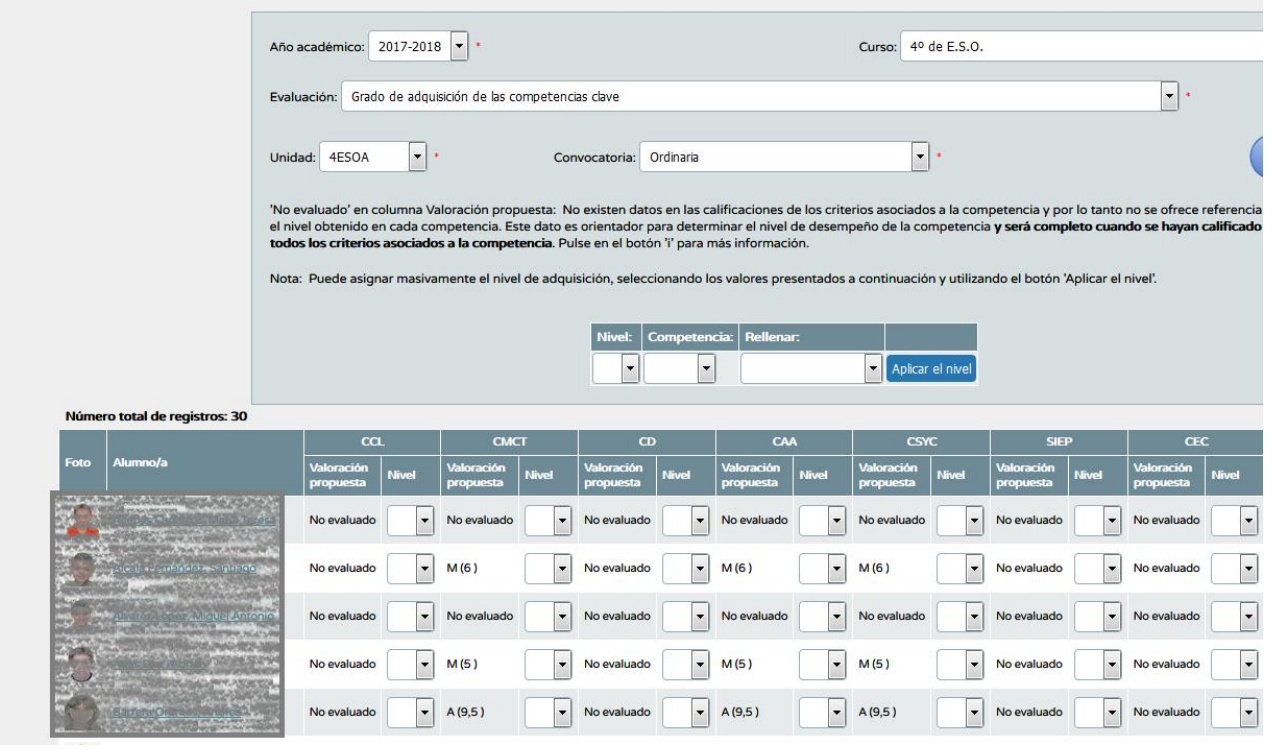

Figura 35. Pantalla de valoración de competencias.

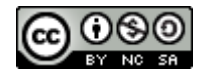

Ampliemos Observe que aparecen las siete competencias. El alumno número 2 tiene 6 puntos (nivel M – medio) en CMCT, CAA, CSYC, porque evalué un solo criterio, que está relacionado con esas tres competencias.

|          | cci                     |       | СМС                     | т     | CD                      |       | CAV                     | ٩     | CSY                     | с     | SIEF                    | 2     | CEC                     | 2     |
|----------|-------------------------|-------|-------------------------|-------|-------------------------|-------|-------------------------|-------|-------------------------|-------|-------------------------|-------|-------------------------|-------|
|          | Valoración<br>propuesta | Nivel | Valoración<br>propuesta | Nivel | Valoración<br>propuesta | Nivel | Valoración<br>propuesta | Nivel | Valoración<br>propuesta | Nivel | Valoración<br>propuesta | Nivel | Valoración<br>propuesta | Nivel |
| Masa     | No evaluado             | •     | No evaluado             | •     | No evaluado             | •     | No evaluado             | •     | No evaluado             | •     | No evaluado             | •     | No evaluado             | •     |
| <b>○</b> | No evaluado             | •     | M (6 )                  | •     | No evaluado             | •     | M (6 )                  | •     | M (6 )                  | •     | No evaluado             | •     | No evaluado             | •     |
| ionio    | No evaluado             | •     | No evaluado             | •     | No evaluado             | •     | No evaluado             | •     | No evaluado             | •     | No evaluado             | •     | No evaluado             | •     |
|          | No evaluado             | •     | M (5 )                  | •     | No evaluado             | •     | M (5 )                  | •     | M (5 )                  | •     | No evaluado             | •     | No evaluado             | •     |
|          | No evaluado             | •     | A (9,5 )                | •     | No evaluado             | •     | A (9,5 )                | •     | A (9,5 )                | •     | No evaluado             | •     | No evaluado             | •     |

Figura 36. Competencias.

Por defecto Séneca valora las competencias así:

| I | inicial <sup>3</sup> | 0 ó 1 | а | 4,99  |
|---|----------------------|-------|---|-------|
| Μ | medio                | 4,99  | а | 7,99  |
| A | avanzado             | 7,99  | a | 10,00 |

Pero el coordinador puede cambiar, si el centro así lo decide, estos rangos.

<sup>&</sup>lt;sup>3</sup> Depende de que sea en Bachillerato o ESO.

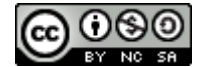

## 8.-Programaciones didácticas en Séneca.

Séneca permite ya grabar las programaciones didácticas de las diferentes materias. Lo interesante es que las programaciones se ajustan a una estructura común a todas las asignaturas.

Debería ser la persona responsable de la coordinación (lo normal es que sea la que ejerce la jefatura del departamento) la encargada de grabar las programaciones en Séneca. La forma de hacerlo es la siguiente:

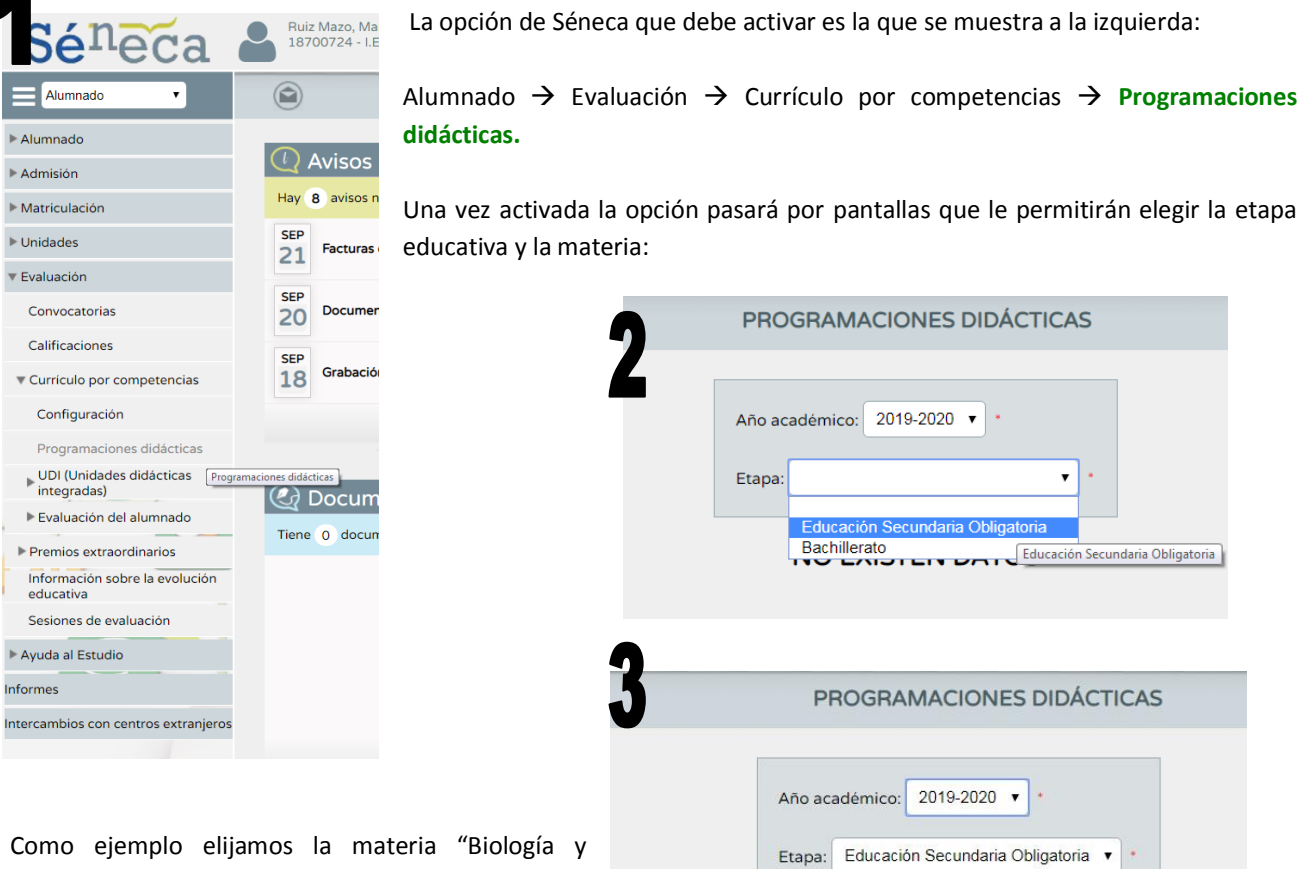

Como ejemplo elijamos la materia "Biologia y Geología" de ESO, pulsamos sobre **"Aspectos** generales" y entonces veremos que Séneca ya tiene grabado algo en su programación...

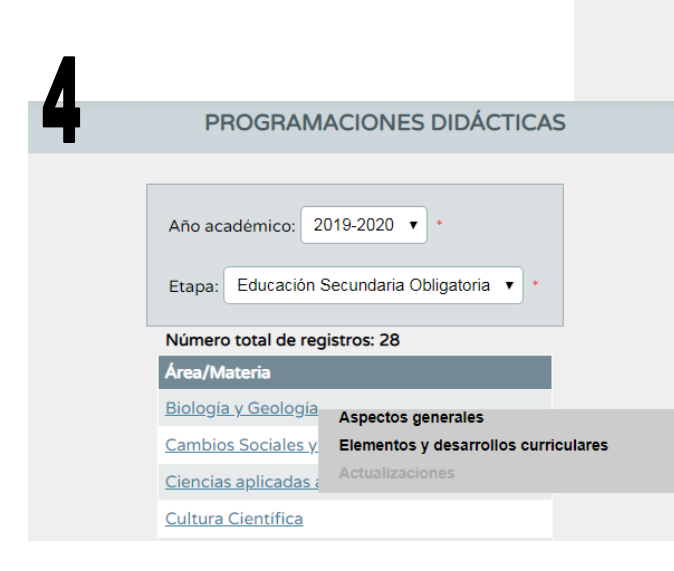

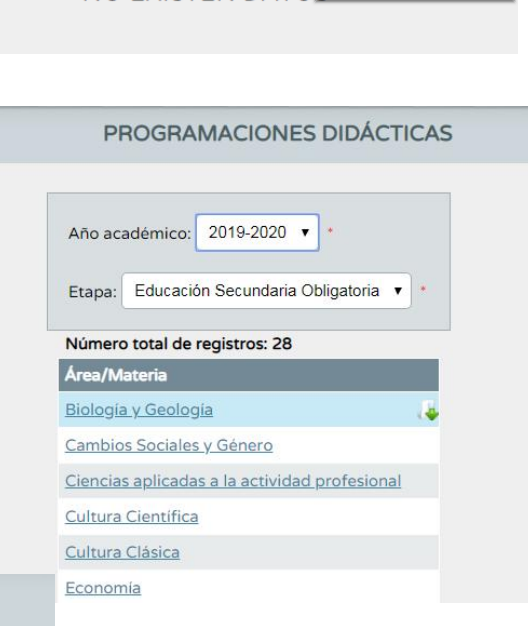

| Año des                                                                                            | de: 2019-2020 ▼                                                                                                    |                                                                                                    |                                                                                                    | Etapa:                                                                                                    | Educación Secundaria                                                                                                    | Obligatori       |
|----------------------------------------------------------------------------------------------------|----------------------------------------------------------------------------------------------------|----------------------------------------------------------------------------------------------------|----------------------------------------------------------------------------------------------------|----------------------------------------------------------------------------------------------------|----------------------------------------------------------------------------------------------------|------------------|
| Materia:                                                                                           | Biología y Geología                                                                                                    |                                                                                                    |                                                                                                    | <b>v</b>                                                                                                    |                                                                                                    |                  |
| <u> </u>                                                                                           | LERTA:                                                                                                    |                                                                                                    |                                                                                                    |                                                                                                    |                                                                                                    |                  |
|                                                                                                    | Este es el primer a<br>que aparece detalla<br>vigor. Los centros<br>todo caso editables<br>Es necesario pulsar<br>campos obligatorios                                                                                      | cceso que se realiza<br>do en los distintos<br>docentes podrán ela<br>en 'Aceptar', para<br>antes de poder acce                                                                              | a al apartado 'Aspect<br>campos facilita el a<br>sorar sus programacio<br>validar o modificar<br>eder a los 'Elementos                                                                          | cos generales' de es<br>ajuste de la program<br>ones a partir de est<br>los textos menciona<br>s y desarrollos curr                                                                         | ta programación. El te<br>ación a la normativa e<br>as propuestas que son<br>dos y cumplimentar los<br>iculares' para seguir                                | exto<br>en<br>en |
| _                                                                                                  |                                                                                                    |                                                                                                    |                                                                                                    |                                                                                                    |                                                                                                    |                  |
| Context<br>De acu<br>establ<br>Andalu<br>elabor                                                    | ualización:<br>erdo con lo dispues<br>ece la ordenación y<br>cía, «los centros d<br>ación de las progra                                                                                                    | to en el artículo 8<br>el currículo de la<br>ocentes establecerán<br>maciones didácticas                                                                                                    | .2 del Decreto 111/20<br>Educación Secundaria<br>n en su proyecto educ<br>de cada una de las m                                                                                                  | 016, de 14 de junio,<br>a Obligatoria en la<br>cativo los criterios<br>materias y, en su ca                                                                                                 | por el que se<br>Comunidad Autónoma de<br>generales para la<br>so, ámbitos que                                                                              | *                |
| Context<br>De acu<br>establ<br>Andalu<br>elabor<br>Organiz                                         | ualización:<br>erdo con lo dispues<br>ece la ordenación y<br>cía, «los centros d<br>ación de las progra<br>ación del departamen                                                                                            | to en el artículo 8<br>el currículo de la<br>ocentes establecerán<br>maciones didácticas<br>to:                                                                                              | 2 del Decreto 111/26<br>Educación Secundaria<br>n en su proyecto educ<br>de cada una de las m                                                                                                   | 016, de 14 de junio,<br>a Obligatoria en la<br>cativo los criterios<br>materias y, en su ca                                                                                                 | por el que se<br>Comunidad Autónoma de<br>generales para la<br>so, ámbitos que                                                                              | •                |
| Context<br>De acu<br>establ<br>Andalu<br>elabor<br>Organiz<br>De acu<br>aprueb<br>coordi<br>encomi | ualización:<br>erdo con lo dispues<br>ece la ordenación y<br>cía, «los centros d<br>ación de las progra<br>ación del departamen<br>erdo con lo dispues<br>a el Reglamento Org<br>nación didáctica es<br>enden al mismo. El | to en el artículo 8<br>el currículo de la<br>ocentes establecerán<br>maciones didácticas<br>to:<br>to en el artículo 9<br>ánico de los Institu<br>tará integrado por<br>profesorado que impo | 2 del Decreto 111/20<br>Educación Secundaria<br>n en su proyecto educ<br>de cada una de las m<br>2.1 del Decreto 327/<br>tos de Educación Sec<br>codo el profesorado c<br>anta enseñanzas asign | 216, de 14 de junio,<br>a Obligatoria en la<br>cativo los criterios<br>materias y, en su ca<br>/2010, de 13 de juli<br>cundaria, «cada depa<br>que imparte las ense<br>madas a más de un de | por el que se<br>Comunidad Autónoma de<br>generales para la<br>so, ámbitos que<br>o por el que se<br>rtamento de<br>ñanzas que se<br>partamento pertenecera | *<br>*<br>4      |

En la pantalla vemos que cada programación tiene una serie de apartados con recuadros de texto en los que es posible escribir, pegar texto que hayamos copiado en otro documento... Estos apartados son los que deben contener nuestras programaciones, como en la figura no se ven todos los detallo:

- Contextualización.
- Organización del departamento.
- Justificación legal.
- Objetivos generales de la etapa.
- Presentación de la materia.
- Elementos transversales.
- Contribución a la adquisición de competencias clave.
- Recomendaciones de metodología didáctica y estrategias metodológicas.
- Procedimientos, técnicas e instrumentos de evaluación y criterios de calificación.
- Medidas de atención a la diversidad.
- Actividades complementarias y extraescolares.
- Indicadores de logro e información para la memoria de autoevaluación.

Además se ofrece la posibilidad de añadir nuevos apartados a los ya indicados.

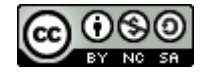